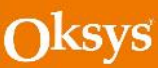

### 300 sarja Uusi digitaalinen OKSYGEN ohjelma

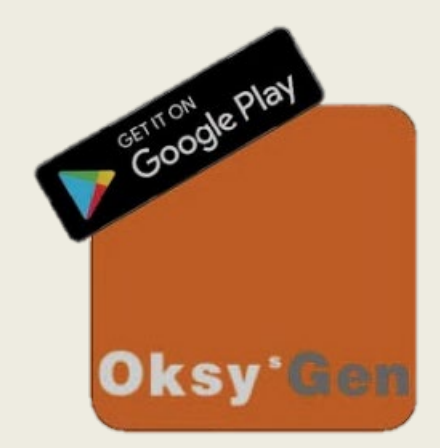

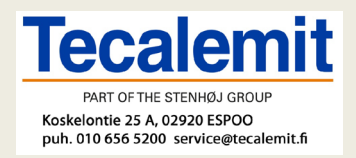

Oksys s.r.l. Via dell'Albereto, 33 50041 Calenzano(FI) Italy Tel./Fax.:+39 055890665 info@oksys.com www.oksys.com

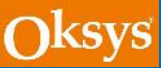

#### ECOS300 FAST300 AGRICOLD300

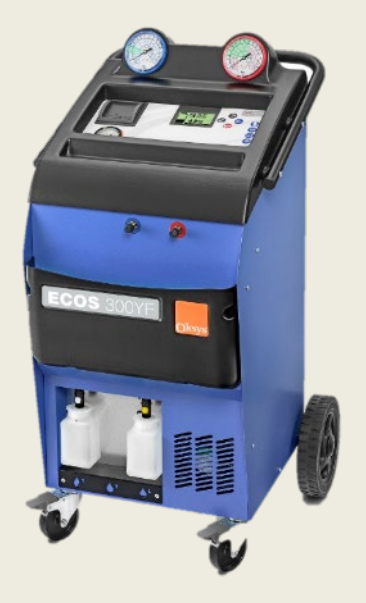

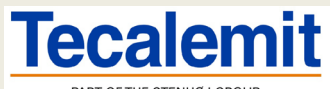

PART OF THE STENHØJ GROUP Koskelontie 25 A, 02920 ESPOO puh. 010 656 5200 service@tecalemit.fi

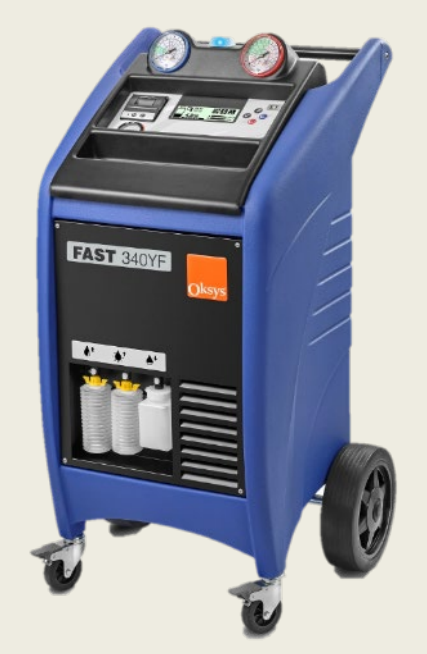

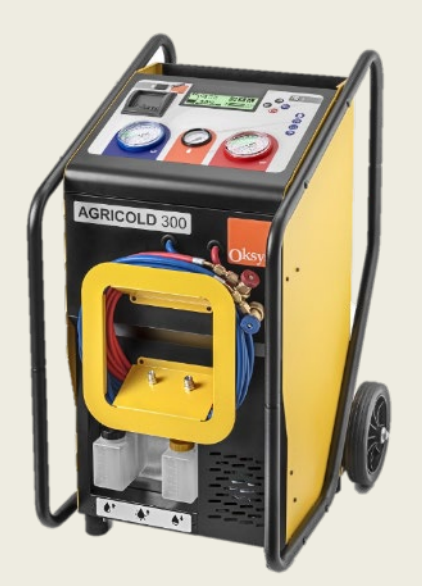

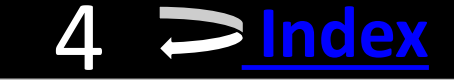

# **Ohjelman lataus**

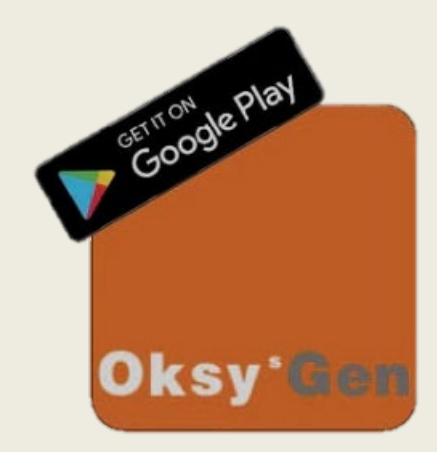

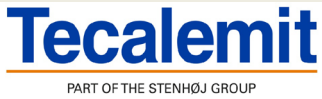

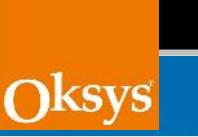

5

| Down | load | «Oks | vgen» |
|------|------|------|-------|
|      |      |      | 10011 |

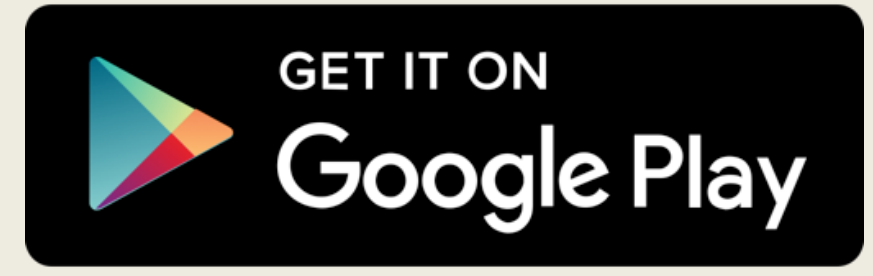

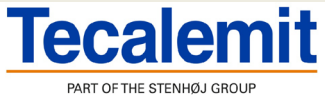

Koskelontie 25 A, 02920 ESPOO puh. 010 656 5200 service@tecalemit.fi

|            | ₩ ±                                                                      | 🔊 🔻 35% 🔳        | 〕 15:30 |  |  |  |  |  |
|------------|--------------------------------------------------------------------------|------------------|---------|--|--|--|--|--|
| ← 0        | ksygen                                                                   | Q                | Ŷ       |  |  |  |  |  |
| Oksy'Ger   | Oksygen<br>Simone Calamai                                                |                  |         |  |  |  |  |  |
| ిలో        | mySugr - Diabetes<br>Ad · mySugr GmbH<br>Diabete sotto controllo<br>4.7★ | App & Bloo       | od      |  |  |  |  |  |
|            | Oxygen Updater<br>Adhiraj Singh Chauhar<br>4.6★                          | 1                |         |  |  |  |  |  |
| O2 Monitor | O2Monitor- Oxygen<br>Tobi S<br>4.0★                                      | gen duration Cal |         |  |  |  |  |  |
|            | Oximeter<br>RamLabs<br>2.9★                                              |                  |         |  |  |  |  |  |
| Split      | OxyCare - (Pulse Ox<br>Xiaoxin Zhu<br>2.2★                               | kimeter)         |         |  |  |  |  |  |
|            | Oxygen Duration Ca<br>Darl Heidenreich<br>4.8★                           | alculator        |         |  |  |  |  |  |

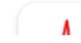

Oximeter

 $\bigcirc$ 

 $\square$ 

 $\leq$ 

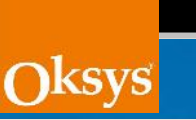

6

### Install it

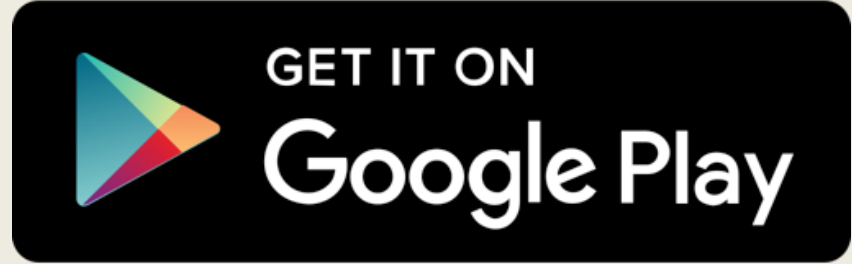

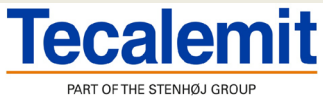

Koskelontie 25 A, 02920 ESPOO puh. 010 656 5200 service@tecalemit.fi

| $\leftarrow$                                                                                                    |                                                                                                    | Q                                                    | :                                                                                                    |
|----------------------------------------------------------------------------------------------------|----------------------------------------------------------------------------------------------------|------------------------------------------------------|----------------------------------------------------------------------------------------------------|
| Oksy'@en                                                                                                    | Oksygen<br>Simone Calamai                                                                                                    |                                                      |                                                                                                    |
| <b>100+</b><br>Downloads                                                                                                    | <b>3</b><br>PEGI 3 ①                                                                                                    |                                                      |                                                                                                    |
|                                                                                                    | Install                                                                                                    |                                                      | >                                                                                                    |
| Barradorn-735   Dargen ≥ 1   Solution 2   Solution 2   Solution 2   Solution 3   Solution 3   Solution   Solution 3 </th <th>Image: set of the set of the set of th</th> <th>e og tið<br/>oger<br/>rengt<br/>rengt<br/>rengt<br/>rengt</th> <th>Coptock<br/>Andrew Allow<br/>Patter Political<br/>Patter Political<br/>Patter</th> | Image: set of the set of the set of th | e og tið<br>oger<br>rengt<br>rengt<br>rengt<br>rengt | Coptock<br>Andrew Allow<br>Patter Political<br>Patter Political<br>Patter |

#### About this app

 $\triangleleft$ 

 $\rightarrow$ 

A/C service made easy: the wireless interface to Oksys A/C Stations.

 $\bigcirc$ 

Tools

Index

# Parita Älypuhelimesi tai tabletti laitteen kanssa

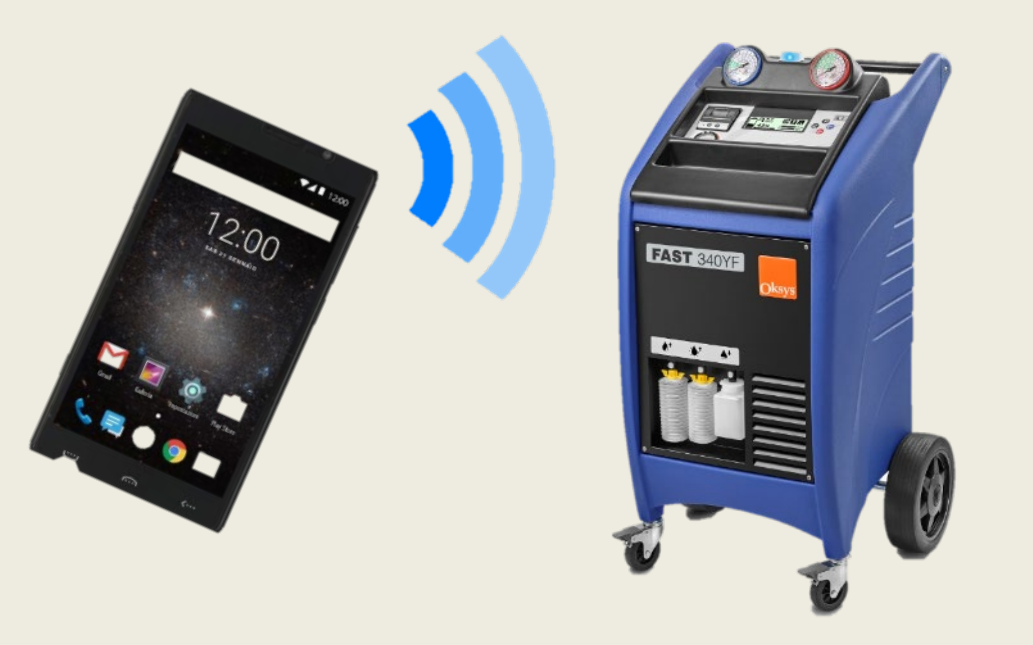

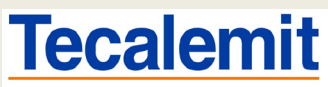

PART OF THE STENHØJ GROUP Koskelontie 25 A, 02920 ESPOO puh. 010 656 5200 service@tecalemit.fi

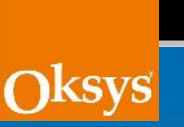

 $\bigcirc$ 

Avaa «järjestelmä» puhelimestasi, (vain parituksen yhteydessä). Tämä eroaa puhelimien Välillä, mutta idea on parittaa BlueTooth laite.

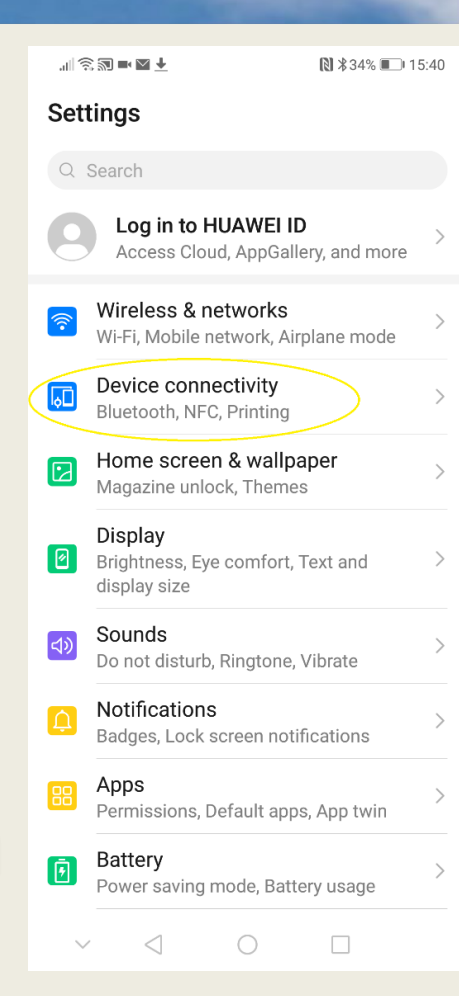

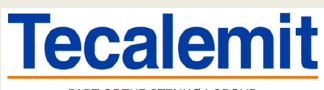

PART OF THE STENHØJ GROUP Koskelontie 25 A, 02920 ESPOO puh. 010 656 5200 service@tecalemit.fi

 $\triangleleft$ 

 $\sim$ 

0

#### **«Bluetooth»**

| $\leftarrow$ Device connectivity | Q     |
|----------------------------------|-------|
| Bluetooth                        | On    |
| NFC                              | On >  |
| Huawei Beam                      | On >  |
| Huawei Share                     | Off > |
| Wireless projection              | >     |
| Printing                         | >     |

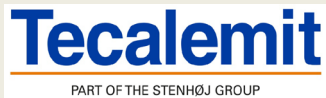

9

Oksys

# Valitse oikea laite Jonka haluat parittaa.

 $\leftarrow$ Bluetooth Bluetooth Currently visible to nearby devices Device name HUAWEI Oksys Claudo > Received files > PAIRED DEVICES స్టా FH-X720BT  $\left( \right)$ ట్టా TUCSON 61 3 Uconnect ( II) Show more  $\vee$ AVAILABLE DEVICES \* FAST320-666  $\ast$ [TV] Samsung 6 Series (40) \* [TV] Samsung 7 Series (49) ? Ċ

Scan

Help

▶ \$32% ■ 15:46

.∥ 🎕 🔊 🖿 🗹 🕇

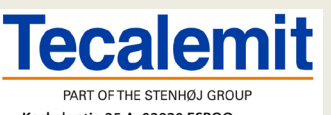

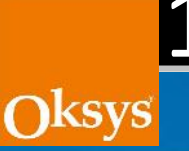

### Salasana on 1234. Paina «OK»

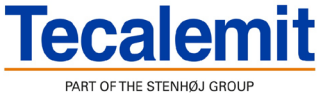

Koskelontie 25 A, 02920 ESPOO puh. 010 656 5200 service@tecalemit.fi  $\leftarrow$  Bluetooth

Bluetooth Currently visible to nearby devices

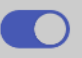

#### **Bluetooth pairing request**

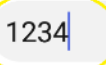

PIN contains letters or symbols

You may also need to enter this PIN on the other device.

Allow access to your contacts and call history

|     | CA | ANC      | EL |   |   | OI | K |                     |
|-----|----|----------|----|---|---|----|---|---------------------|
| #   | €  | &        | _  | - | 1 | 2  | 3 | ?                   |
| @   | (  | )        | =  | + | 4 | 5  | 6 | !                   |
| {&= |    |          | %  | / | 7 | 8  | 9 | $\langle X \rangle$ |
| abc | II | L        |    | * |   | 0  |   | $\leftarrow$        |
| ~   | /  | $\nabla$ | 7  |   | 0 |    | [ | :::                 |

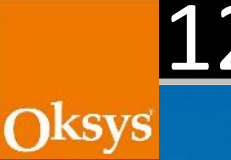

# Avaa Oksygen ohjelma. Klikkaa bluetooth ikonia.

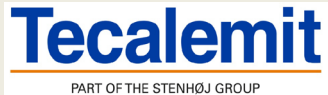

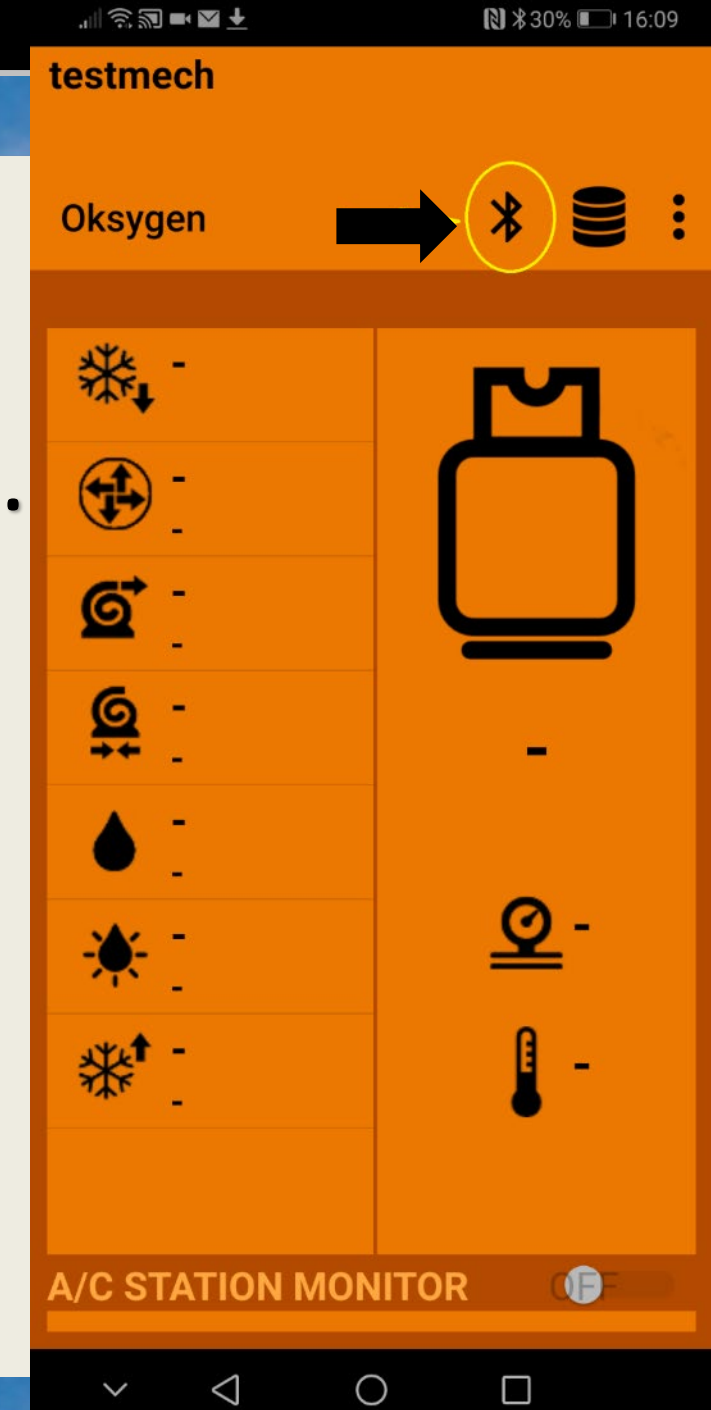

**Bluetooth Devices** 

# Oksys

### Valitse oikea laite

FH-X720BT myOpel FAST320-666 CLAUDIO-PC Toyota Touch TUCSON [TV]Samsung LED46 Uconnect

 $\bigtriangledown$ 

 $\sim$ 

 $\bigcirc$ 

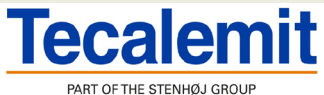

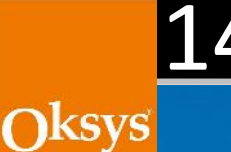

## Ohjelma on nyt kytketty laitteeseen ja on valmis käyttöön.

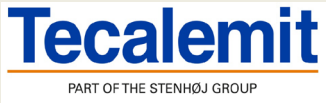

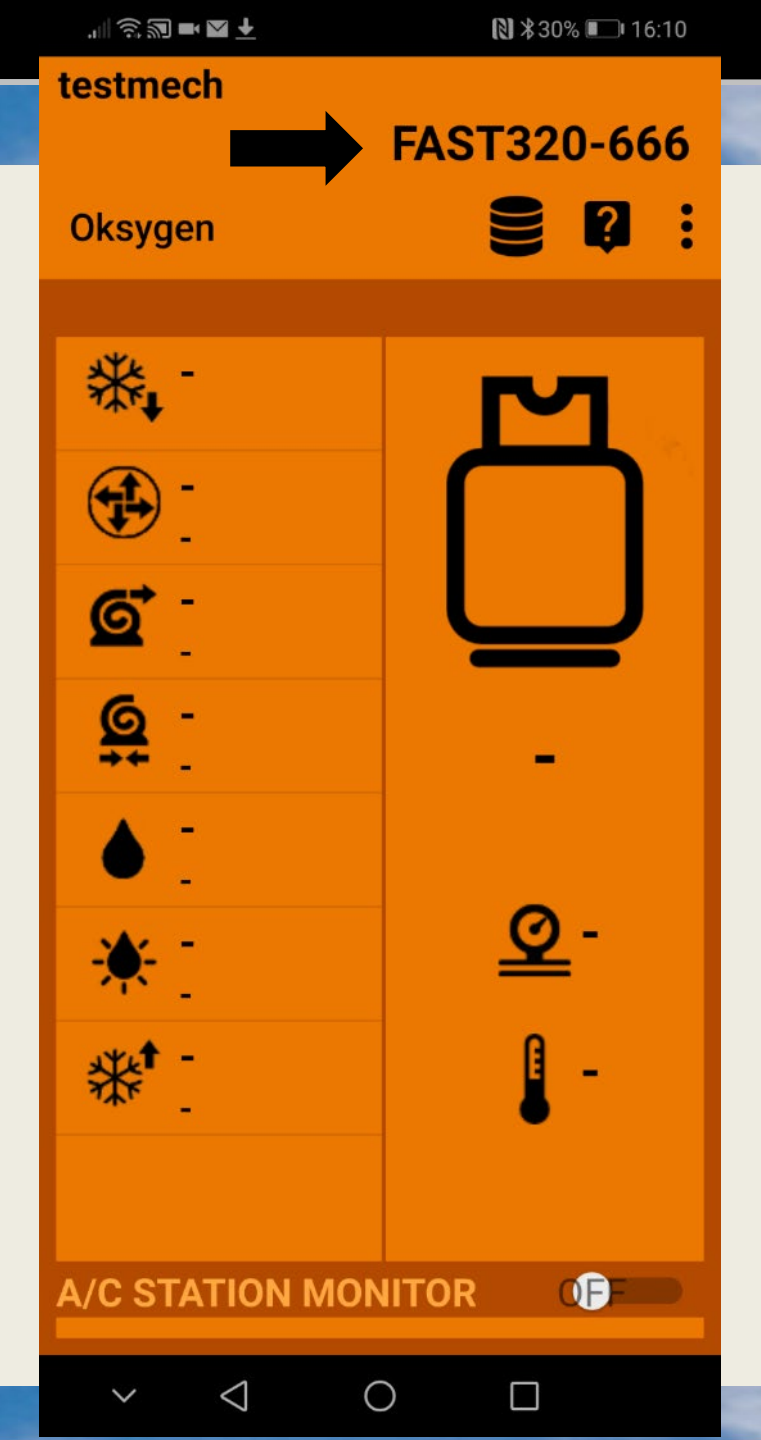

#### Kaikkien ohjelman ominaisuuksien käyttöä varten tulee sinun rekisteröidä laite OKSYSLAB palvelussa

# Kirjaudu Oksyslab

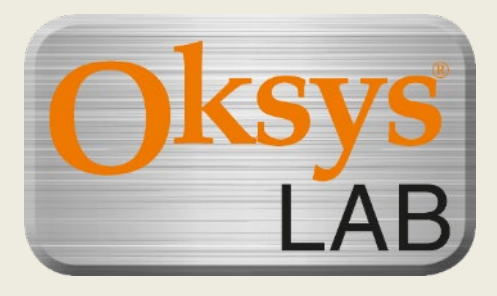

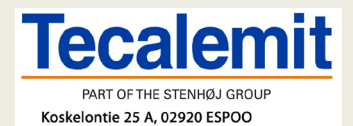

puh. 010 656 5200 service@tecalemit.fi

Klikkaa kolmea pistettä pystysuorassa ja valitse «Oksyslab»

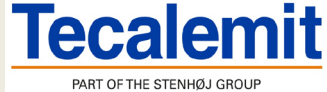

.6

Oksys

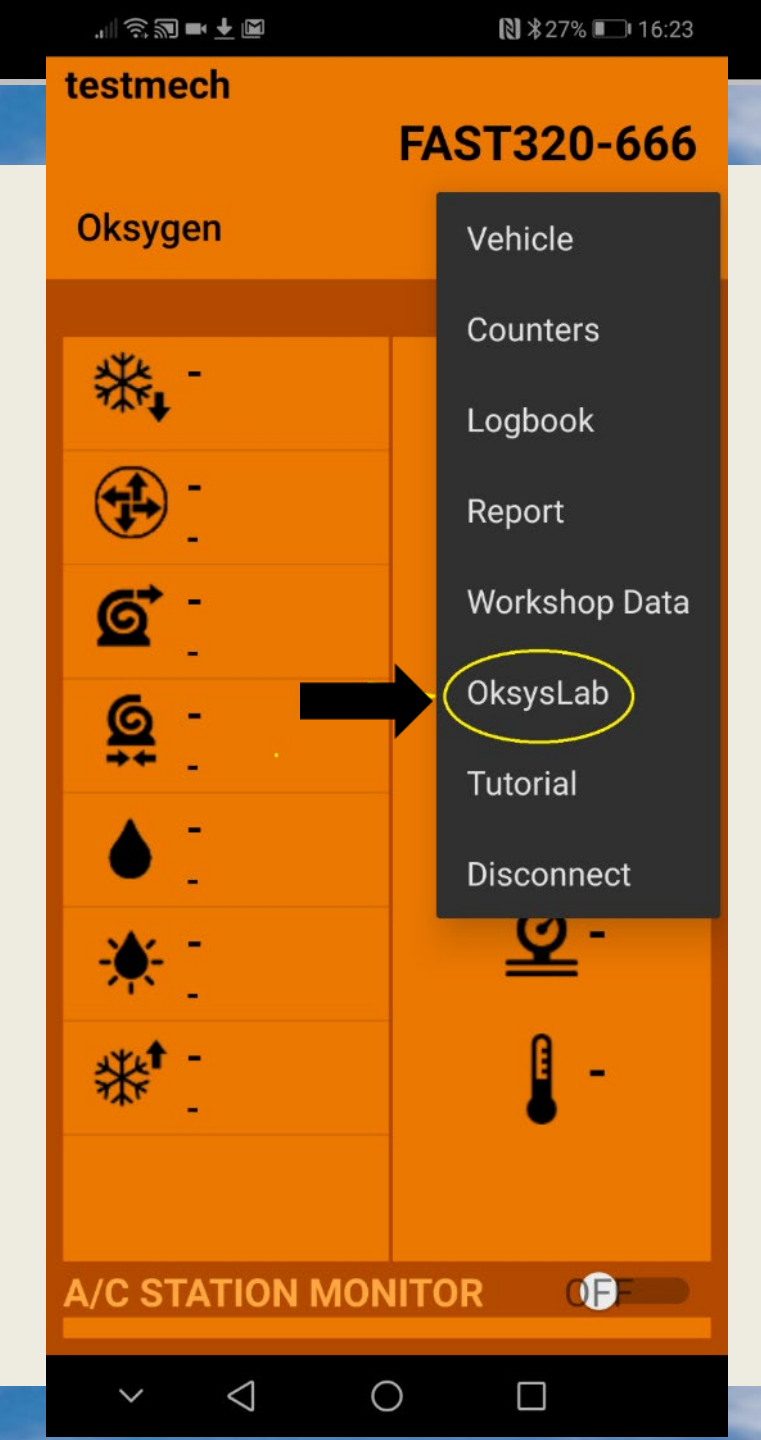

.∥ ŝ ₪ ➡ 🕇 🖾

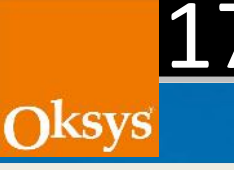

# Jos rekisteröinti on jo tehty, kirjaudu sisään tunnuksilla. Muuten klikkaa www.oksyslab.com

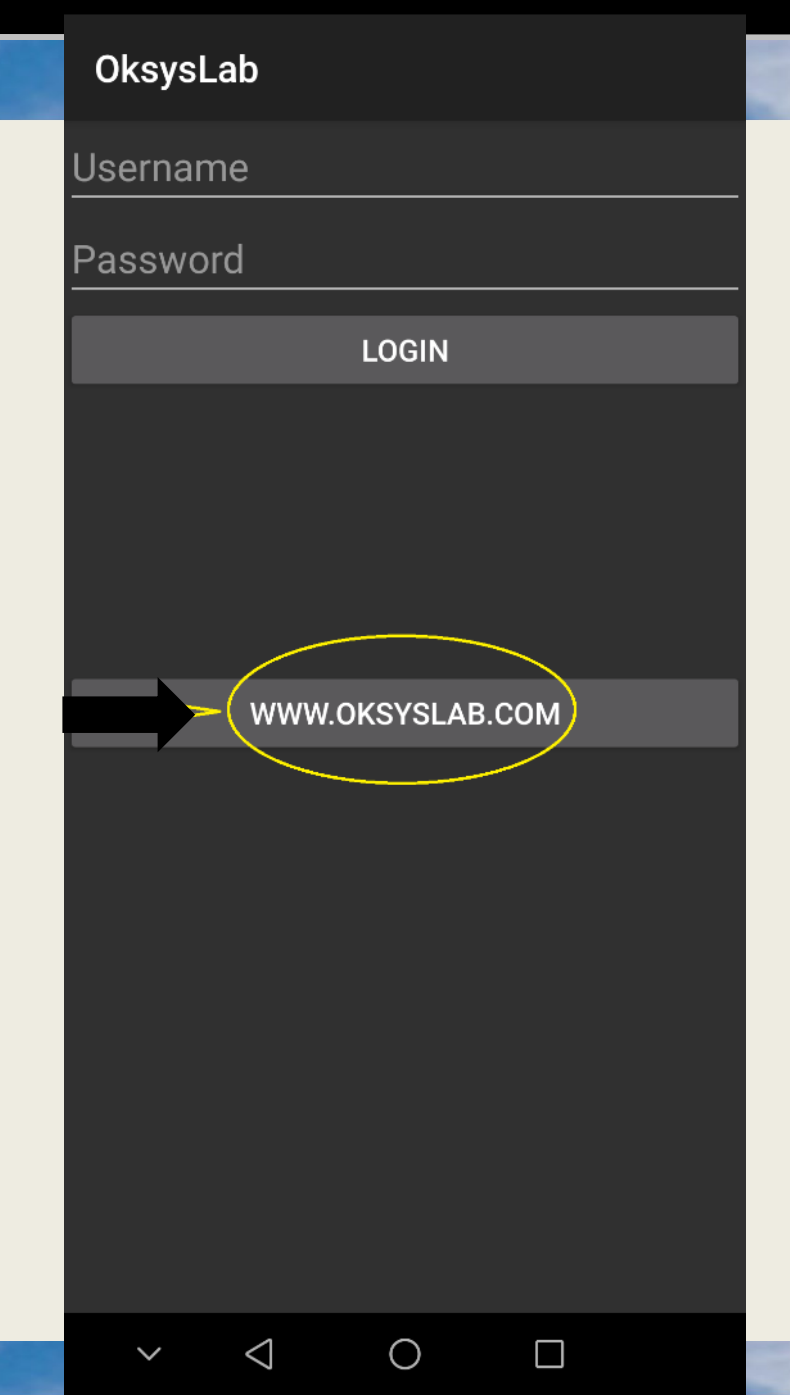

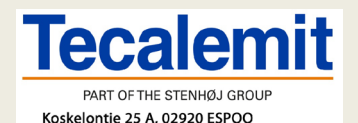

puh. 010 656 5200 service@tecalemit.fi

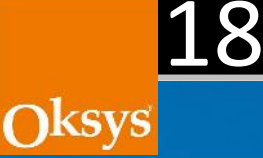

\_

🛈 Oksyslab.com/accoi 12 :

#### OksysLab

### Klikkaa «Register»

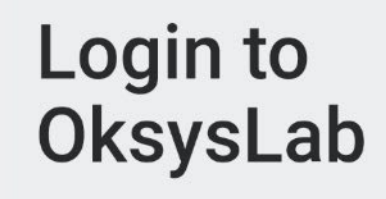

#### Sign in

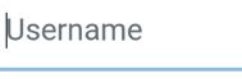

Password

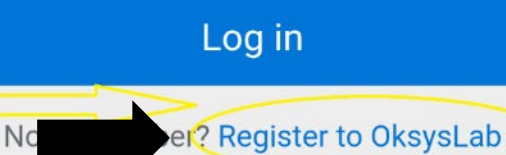

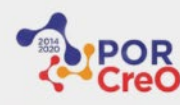

V

All Diabta

 $\langle |$ 

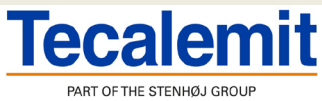

₿ \$24% 16:40

÷

▲ oksyslab.com/accol (12) ገ

Täytä tarvittavat tiedot. Valitse sopiva ID ja salasana sekä kieli ja maa. Ilmoita laitteen sarjanumero.

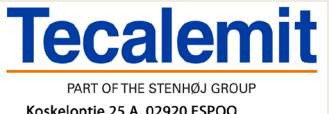

Oksys

| Username:            | testmech                    |
|----------------------|-----------------------------|
| Email:               | Testmech@oksys.com          |
| First Name:          |                             |
| Last Name:           |                             |
| Language:            | English •                   |
| Company:             |                             |
| Company<br>Address:  |                             |
| ZIP Code:            |                             |
| City:                |                             |
| State/Province:      |                             |
| Country:             |                             |
| Phone<br>Number:     |                             |
| Mobile<br>Number:    |                             |
| Serial Number:       | number or voucher code      |
| Terms Of<br>Service: | Read and click the checkbox |

LOGIN

WWW.OKSYSLAB.COM

 $\bigcirc$ 

 $\leq$ 

 $\square$ 

Okevela

Username

Password

JLQU

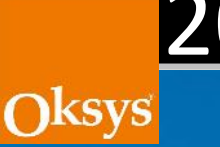

# Kirjaudu sisään tunnuksillasi. ID ja salasana ovat samat kuin rekisteröitymissä Oksyslab sivustolla.

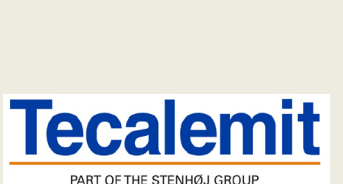

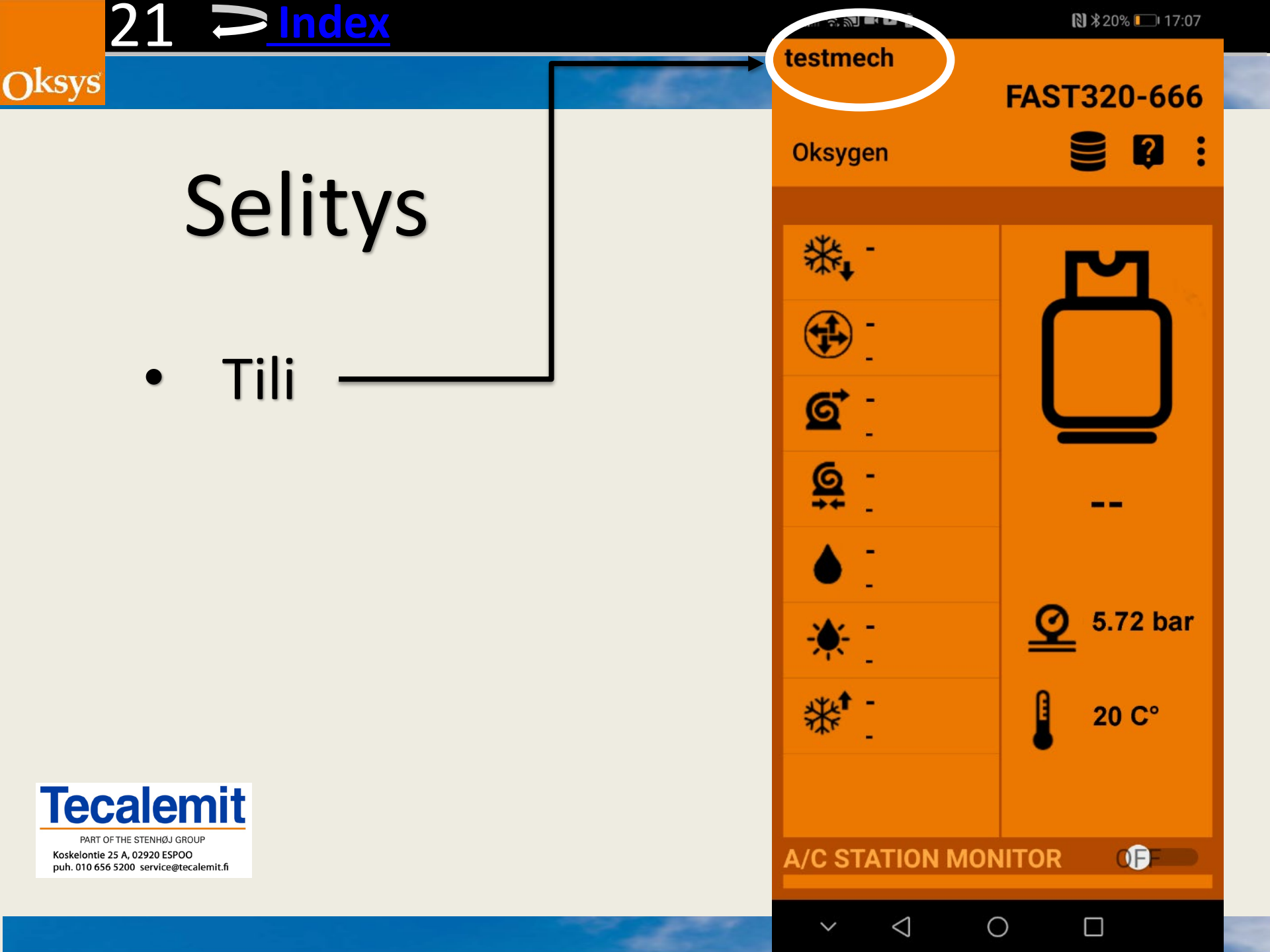

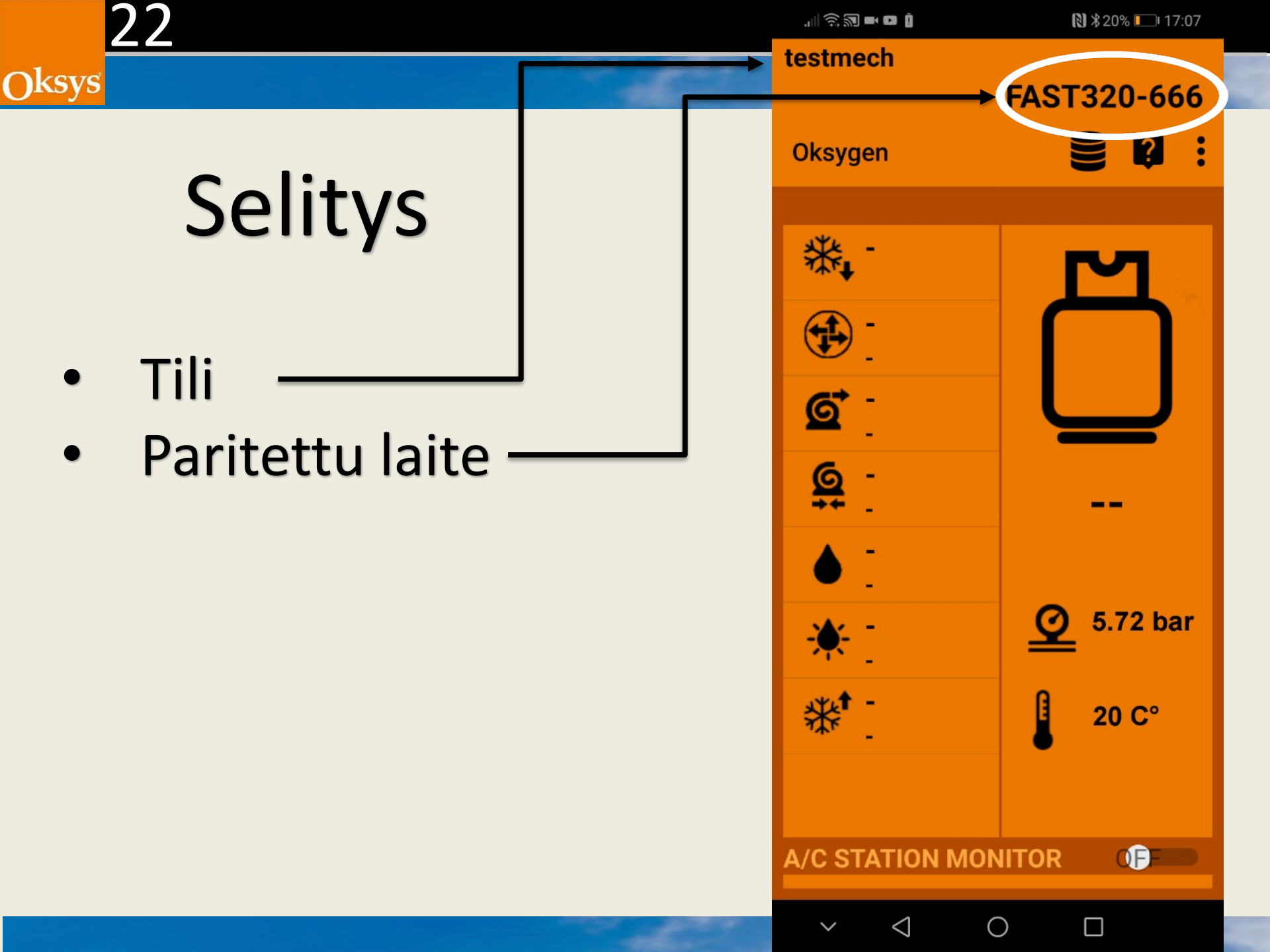

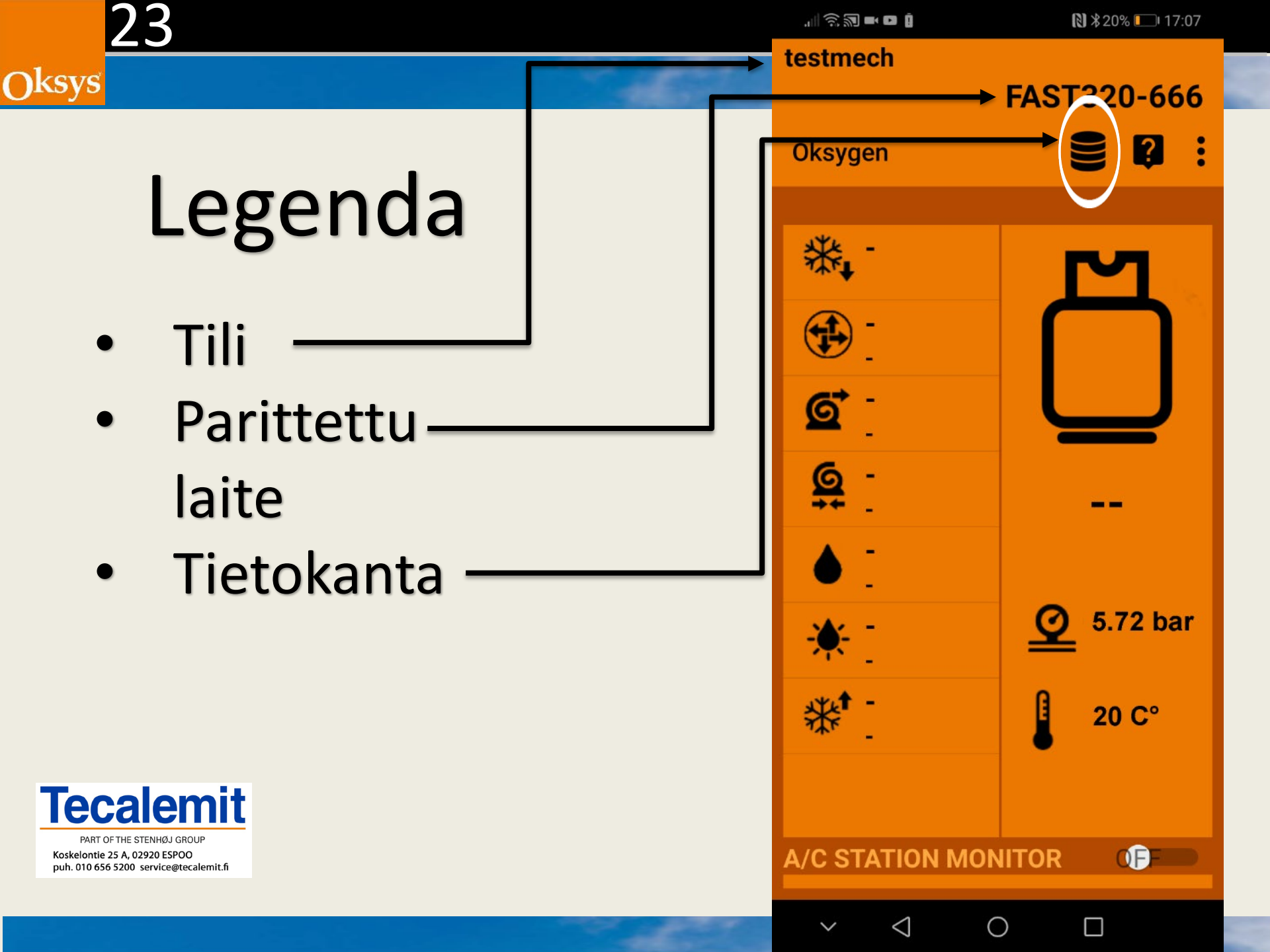

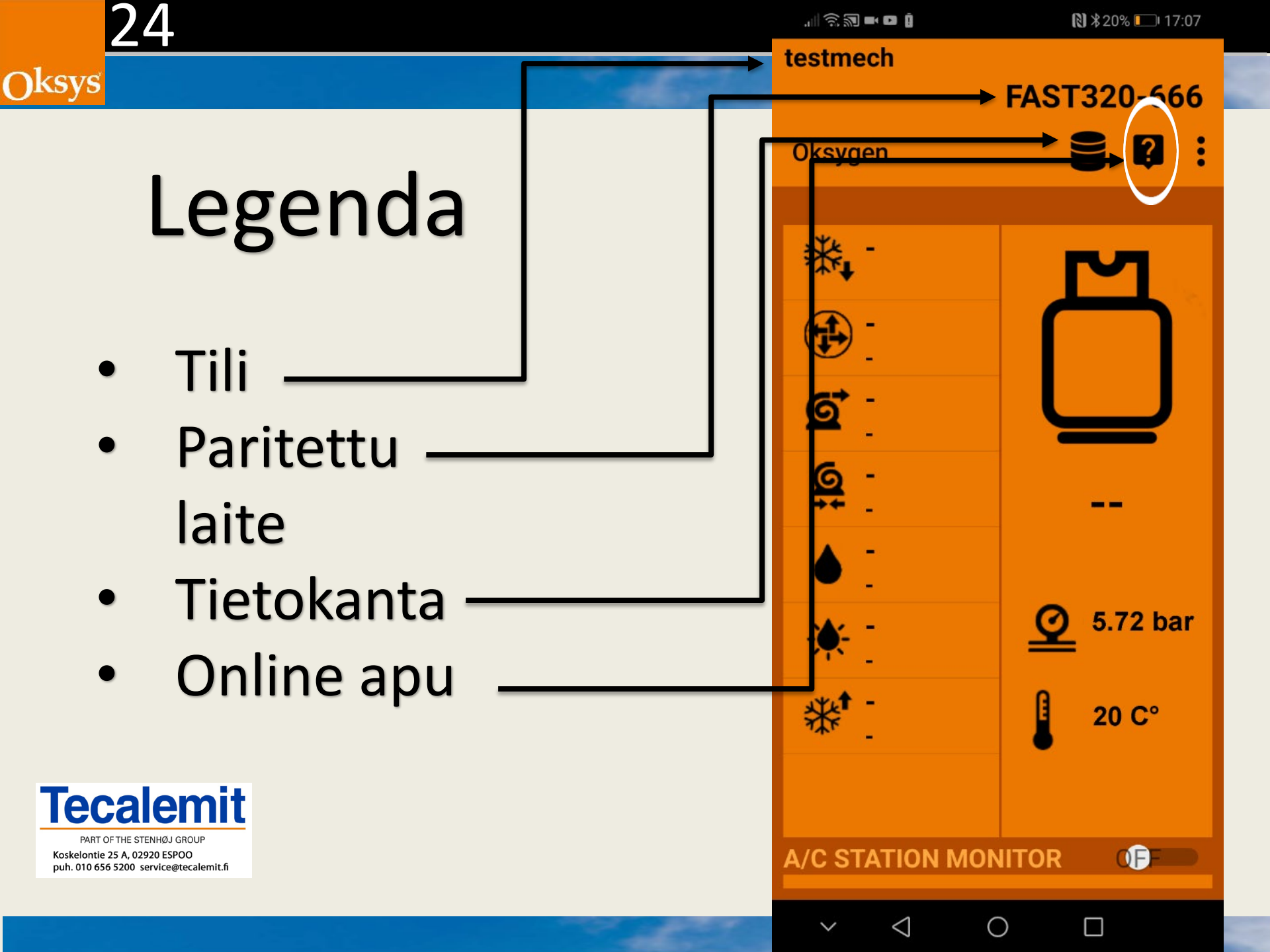

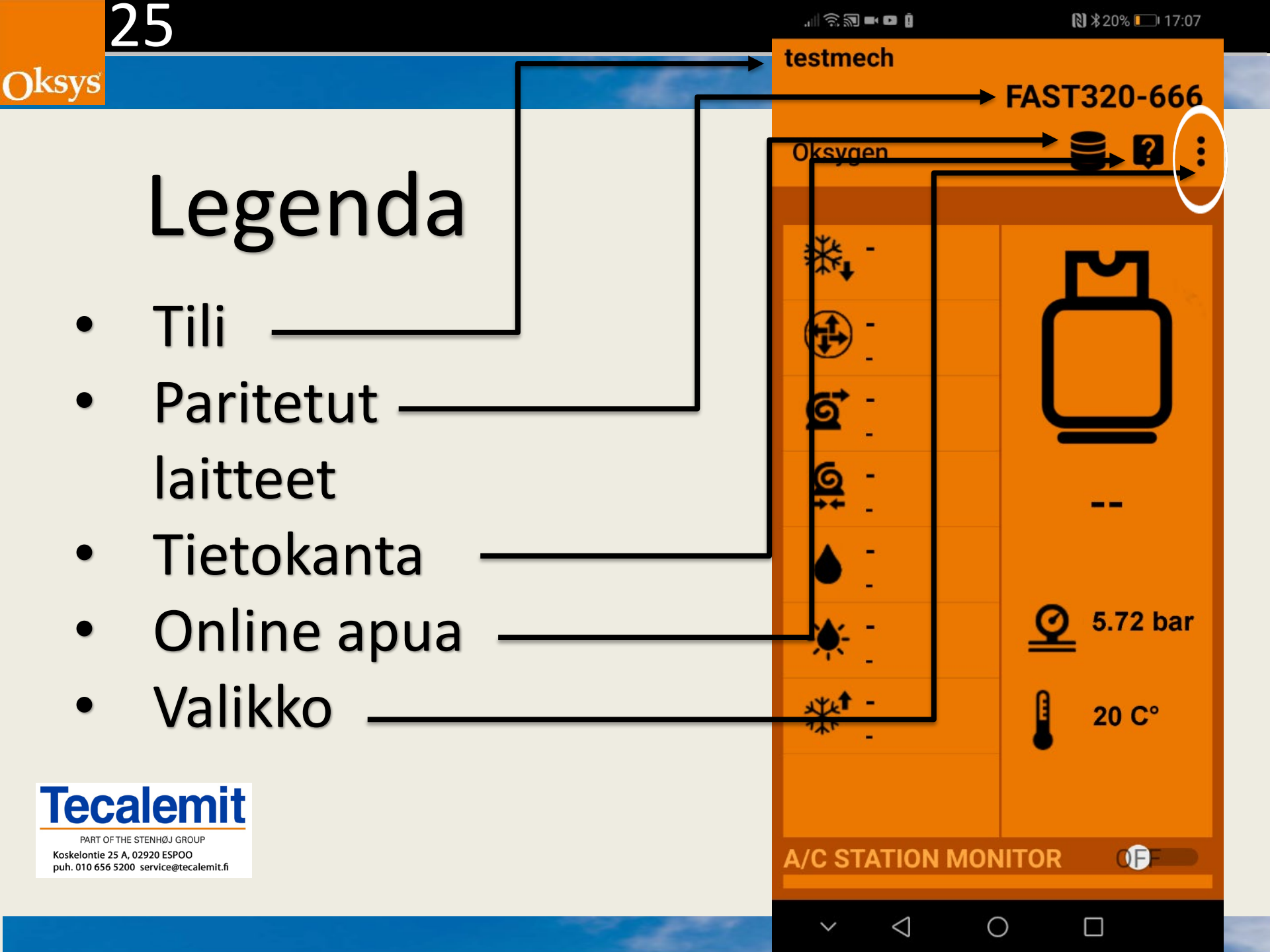

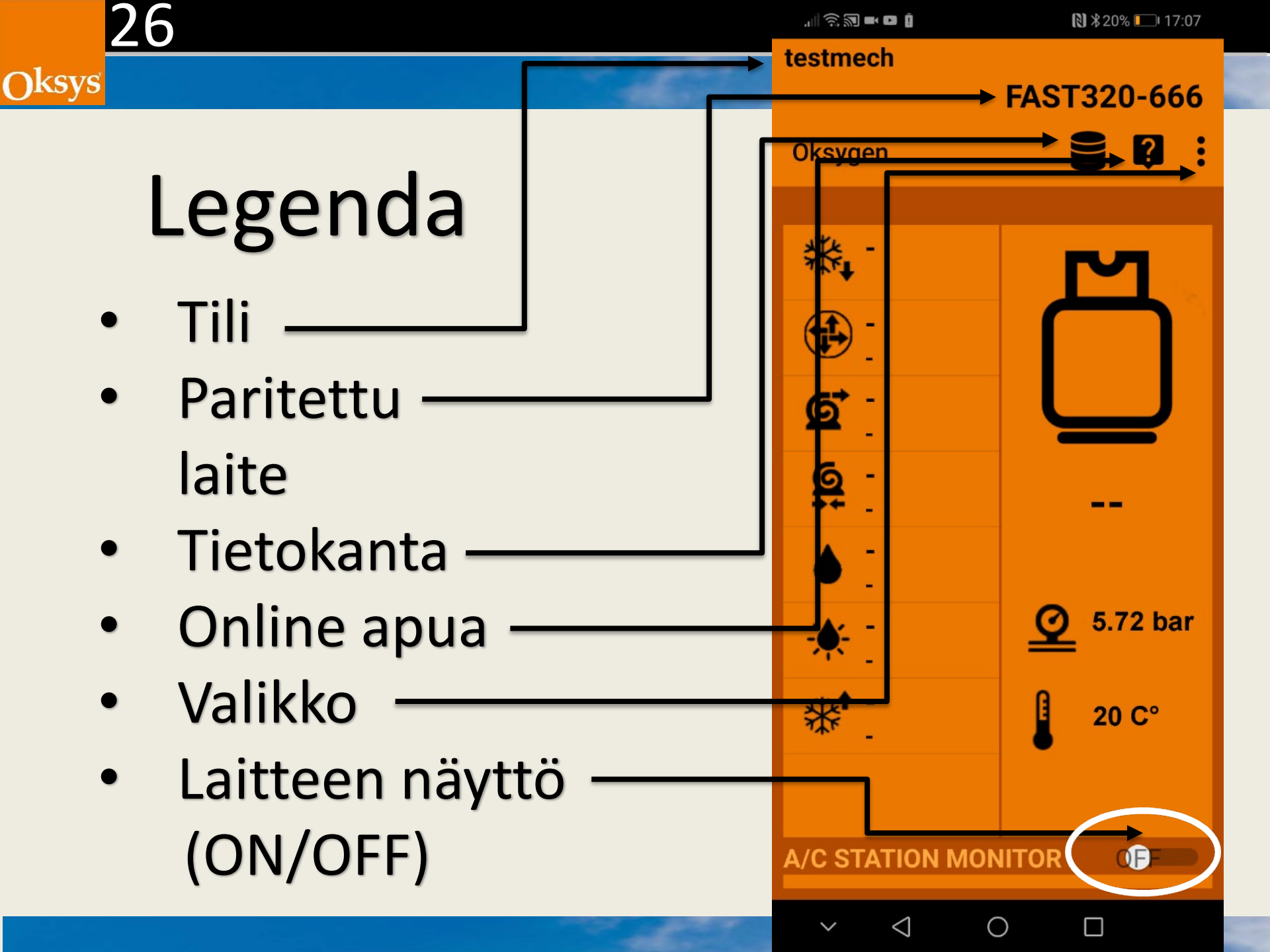

Klikkaamalla laitteen näytön päälle (ON), näkyy laitteen sen hetkinen tilanne ja tiedot. Valitse OFF asento kun lataa tietoa laitteeseen.)

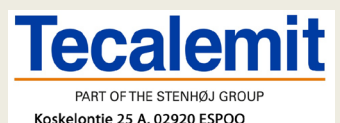

Oksys

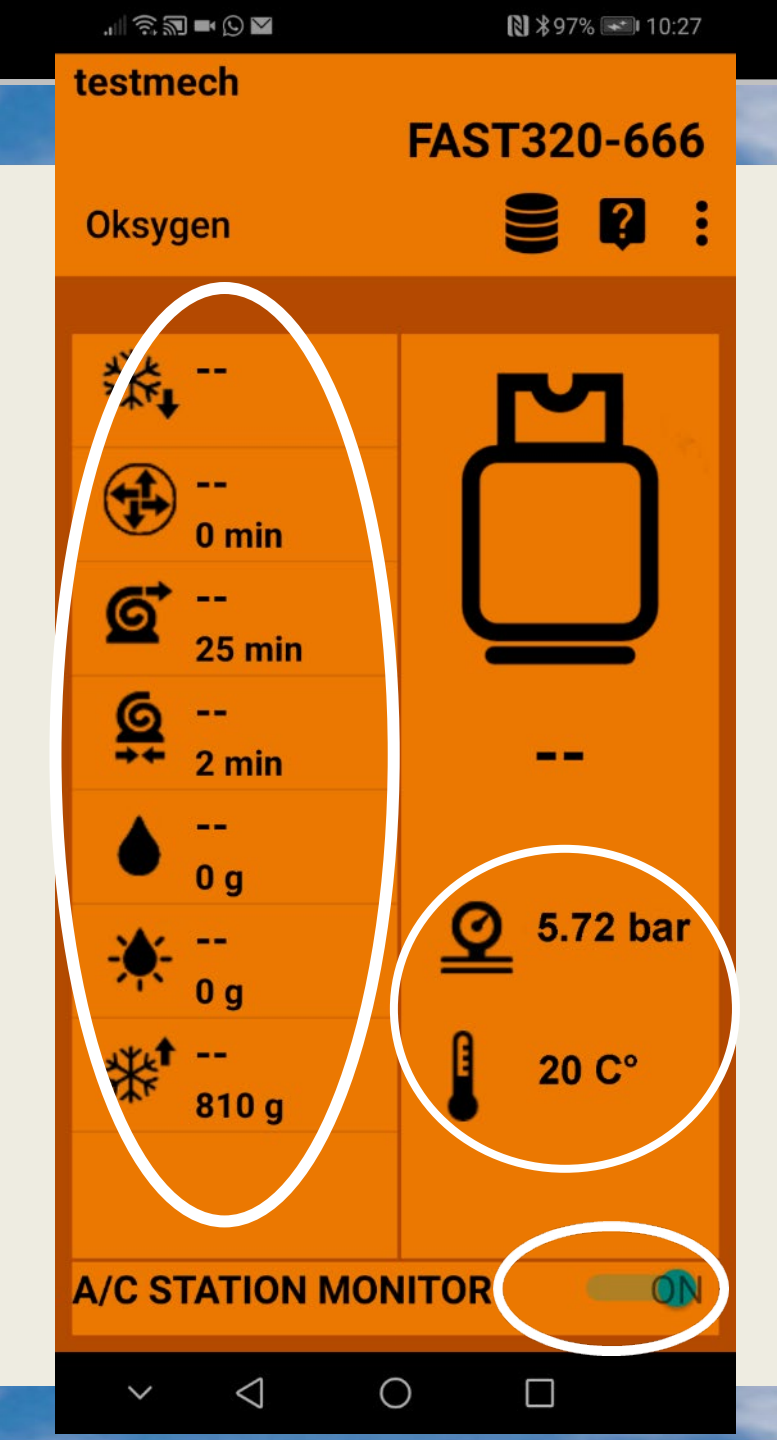

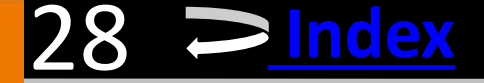

# Tietokanta

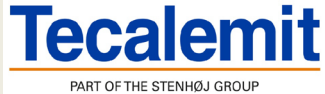

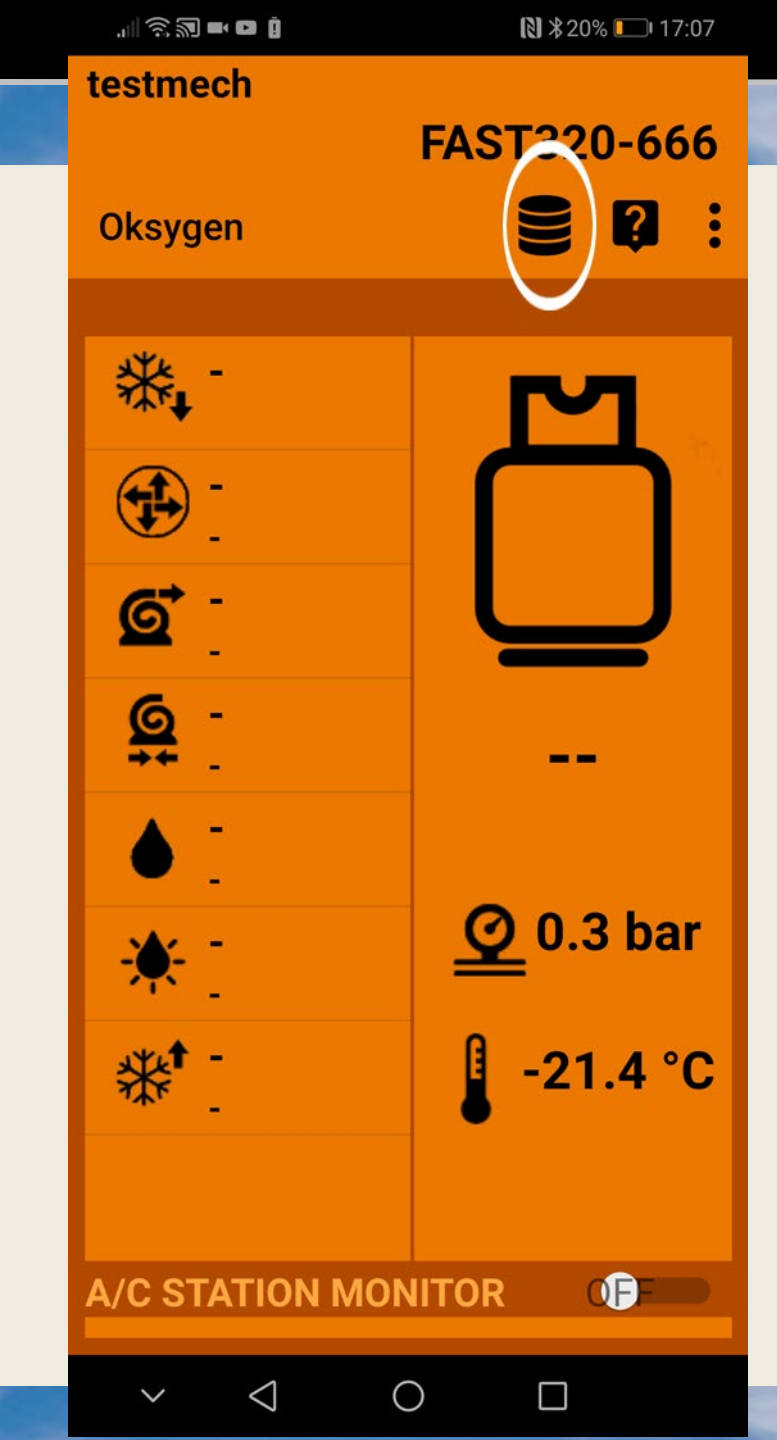

Jos huollettava auto puuttuu laitteen tietokannasta, voit siirtyä Online tietokantaan.

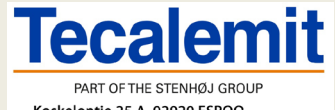

Oksys

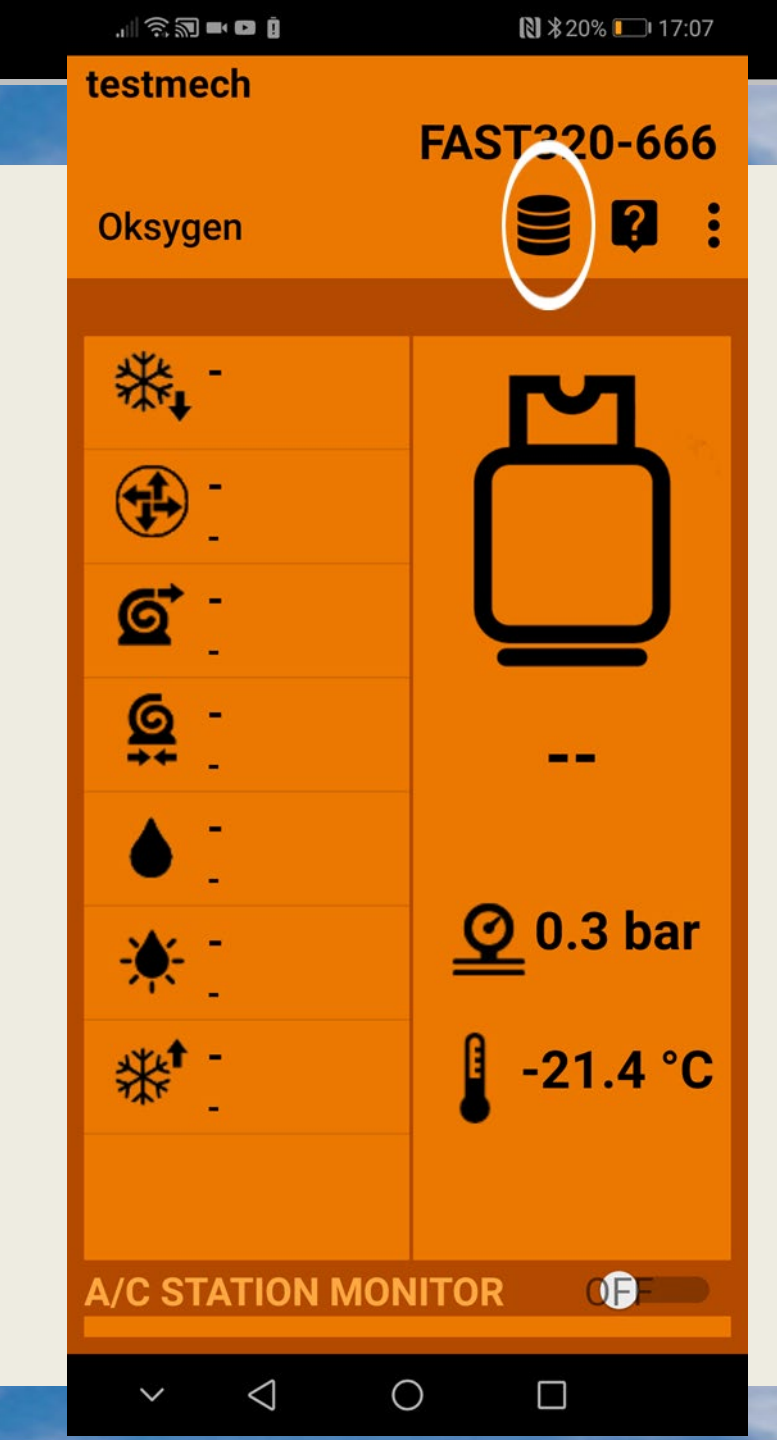

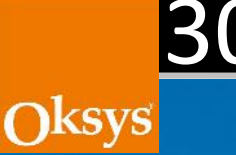

## Valitse tietokanna tyyppi.

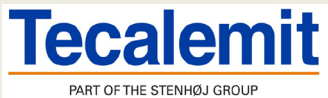

Koskelontie 25 A, 02920 ESPOO puh. 010 656 5200 service@tecalemit.fi

| Categories                            |
|---------------------------------------|
| Car                                   |
| Autovetture                           |
| Truck                                 |
| Autocarri                             |
| Ind+Agri                              |
| Macchine agricole e macchine          |
| BACK                                  |
|                                       |
| $\sim$ $\triangleleft$ $\circ$ $\Box$ |

. 🗟 🖬 🖬 🖸

₿ \$96% 🔜 23:17

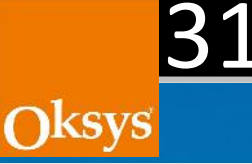

#### Valitse valmistaja

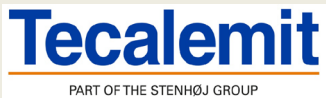

PART OF THE STENHØJ GROUP Koskelontie 25 A, 02920 ESPOO puh. 010 656 5200 service@tecalemit.fi

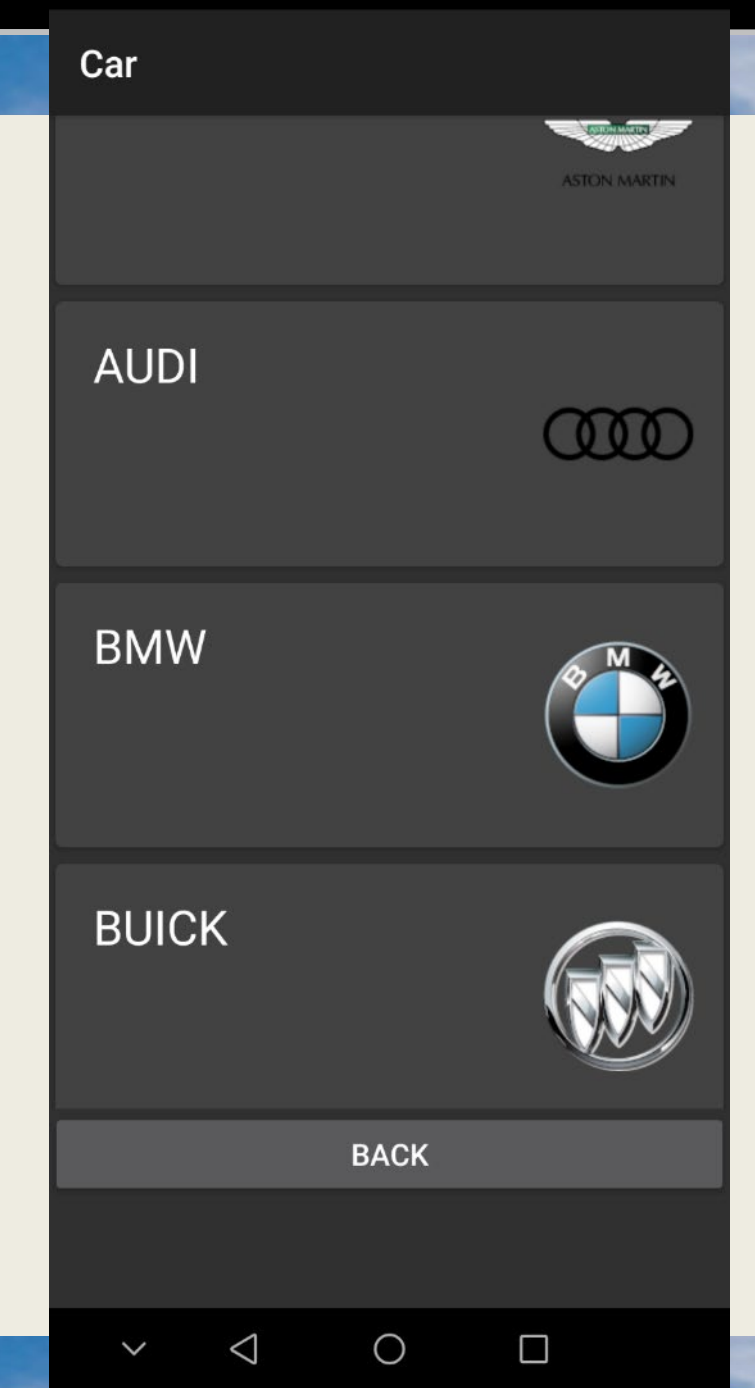

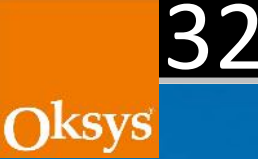

#### Valitse malli

Database

BMW

R134a

7 Series E65-E66

**All** 01/2002 -

01/2002 - 12/2008 Gas 810 g Vacuum 30 min OilType PAG46

BACK

 $\bigcirc$ 

PROGRAM

 $\bigtriangledown$ 

~

SAVE

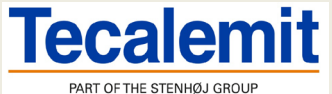

PART OF THE STENHØJ GROUP Koskelontie 25 A, 02920 ESPOO puh. 010 656 5200 service@tecalemit.fi

. 🗟 🔊 🖬 🖸 🔘

№ \$96% 🔜 23:18

#### 33 Oksys Voit ohjelmoida auton tiedot laitteeseen klikkaamalla Ohjelma (program) A/C Ser fice Not Hybrid |BMW Series EP5-E66 Hybrid 0 A/C Service Not Hybrid 0 6 → BMW 7 Series E65-E66

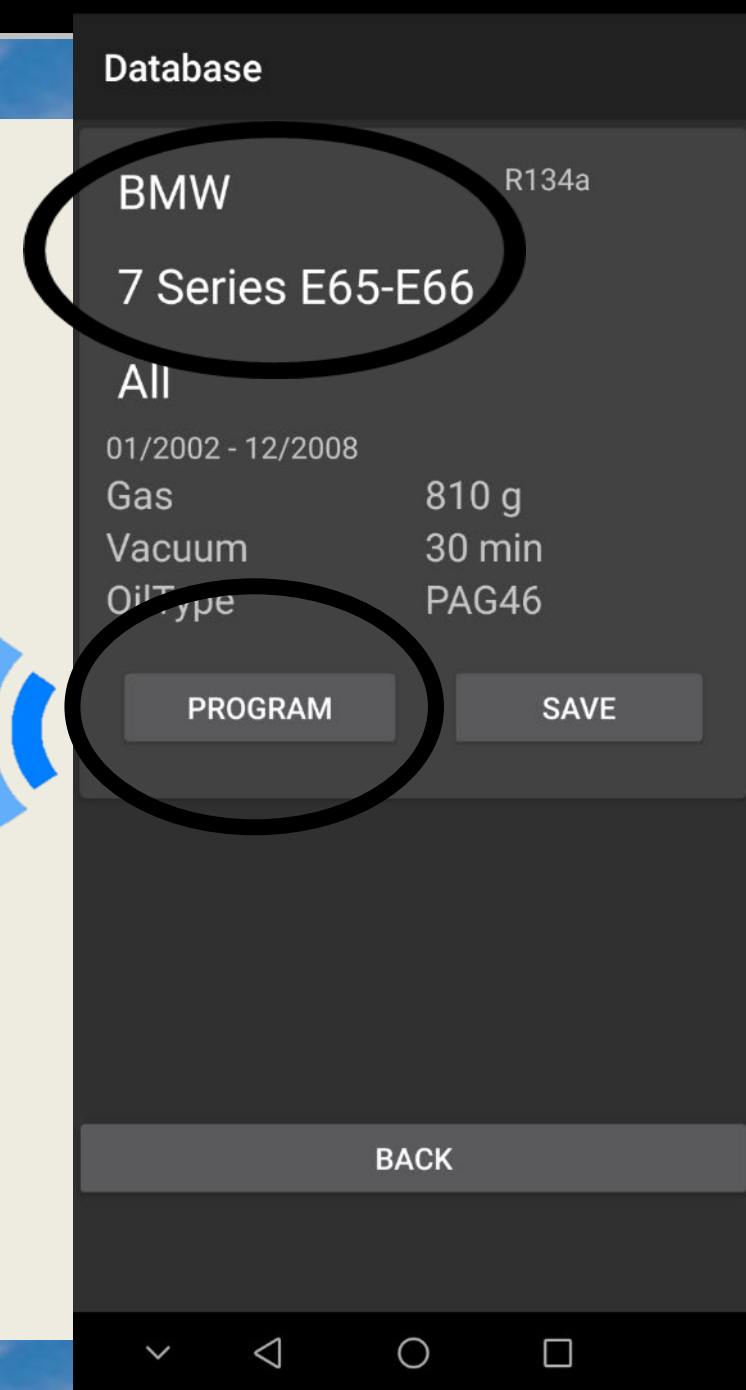

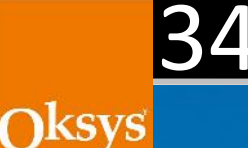

.... 🙃 🔊 🖬 🖻 🖸

ℕ \$96% 🔜 23:18

# Ja/tai voit tallentaa laitteen muistiin painamalla Tallenna (save)

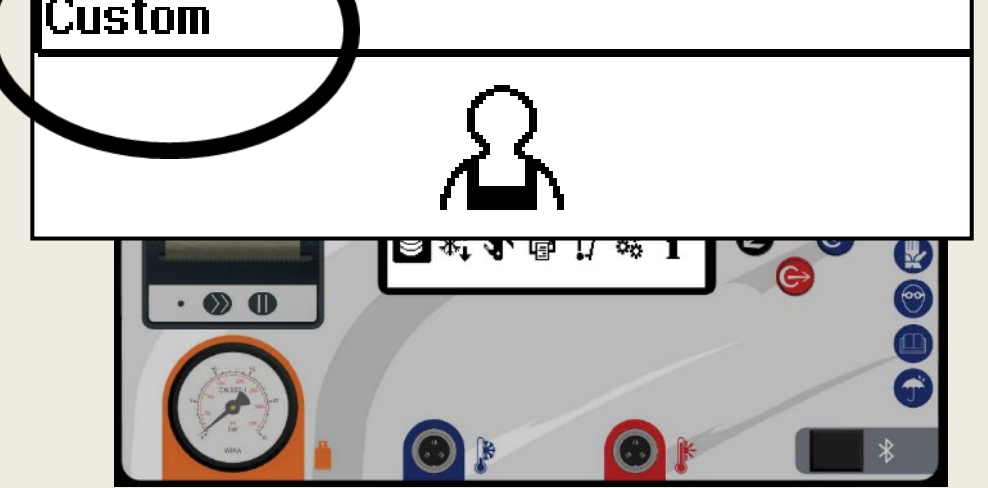

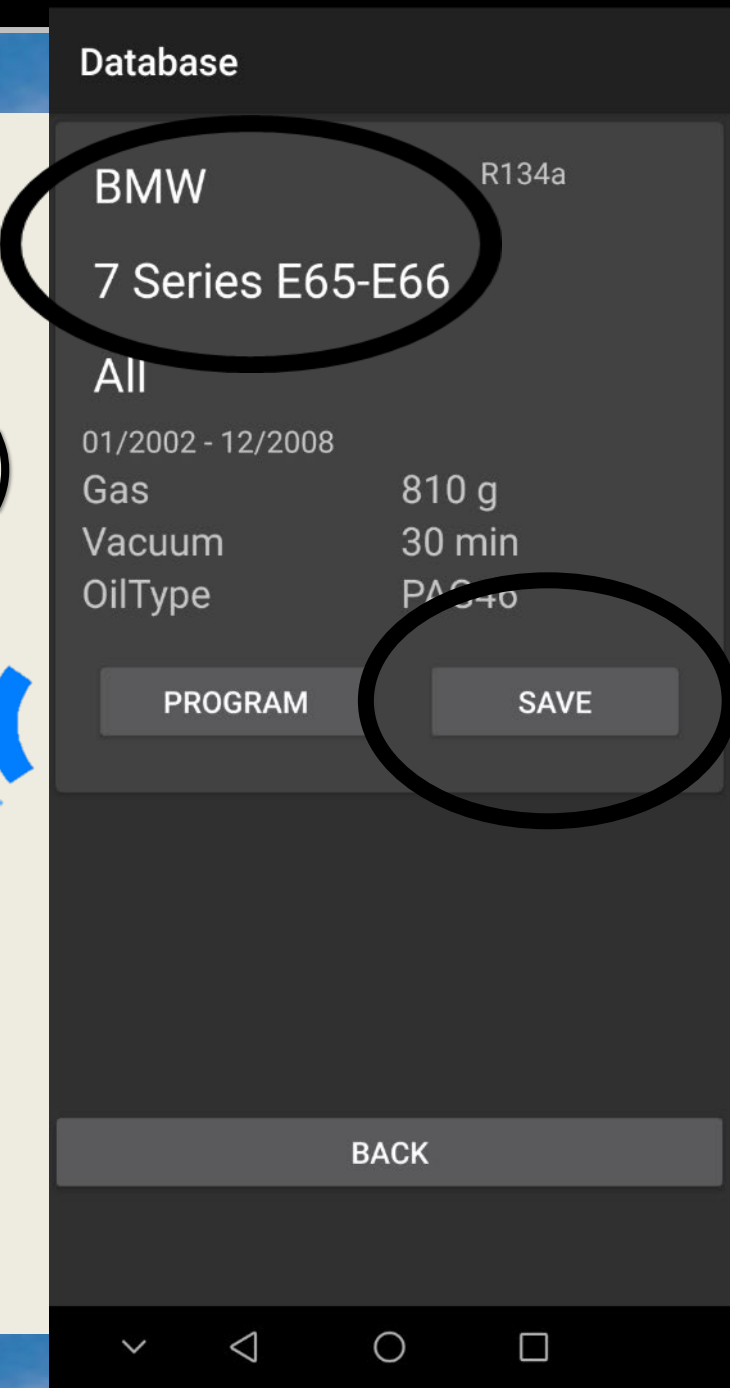

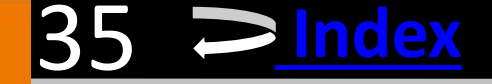

# «Live apu»

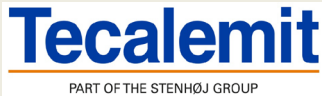

Klikkaamalla kysymysmerkkiä, saat apu –kuvauksen sen hetkiselle toiminnolle.

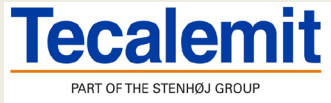

Oksys

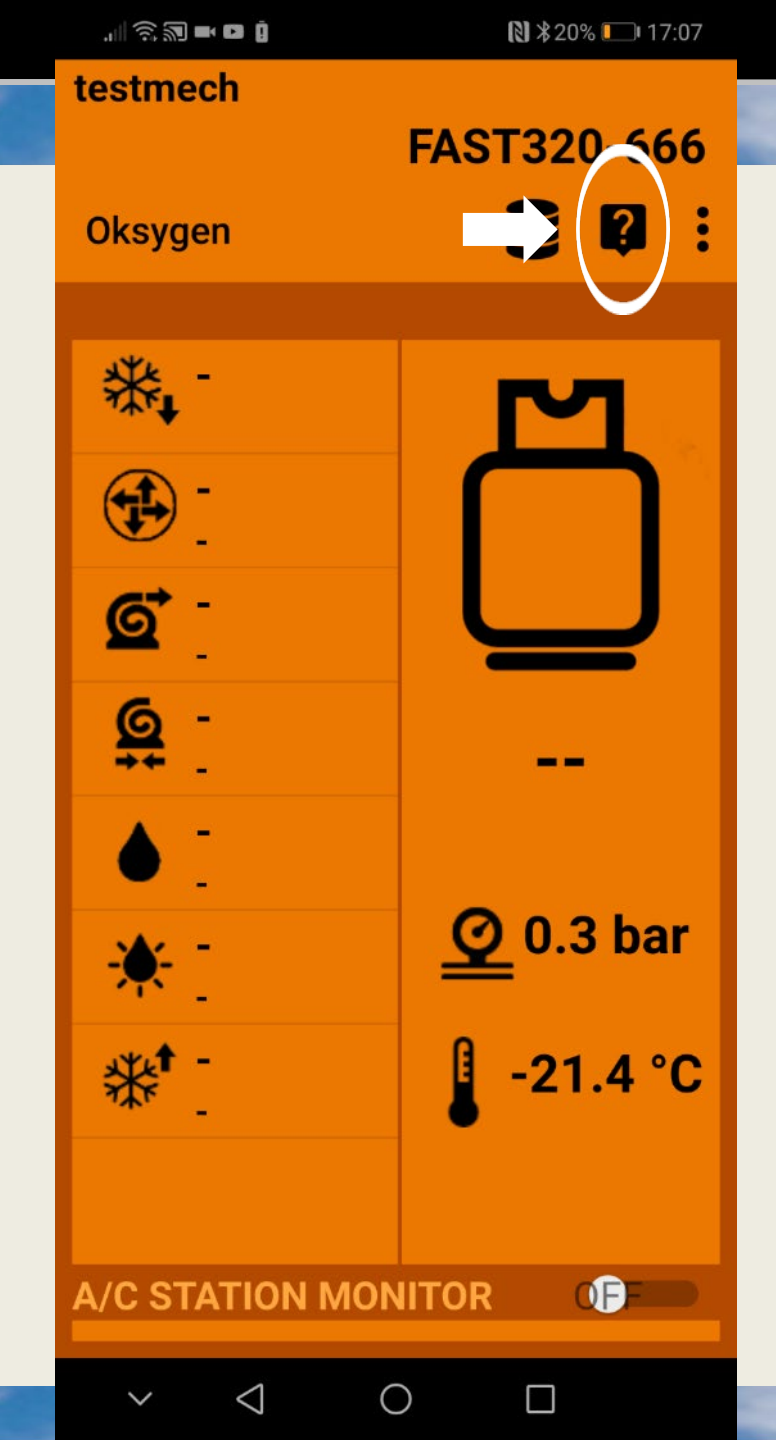

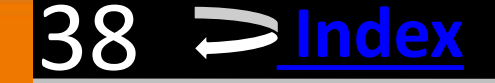

# Toiminto valikko

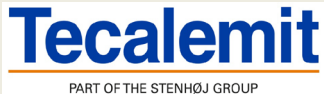

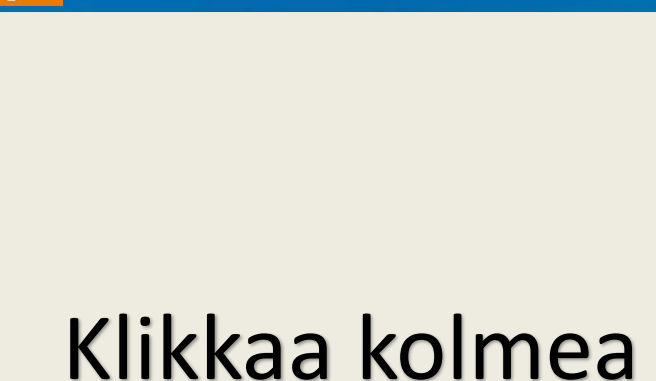

### Klikkaa kolmea pistettä avataksesi toiminto valikon.

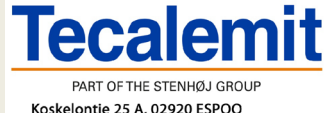

Oksys

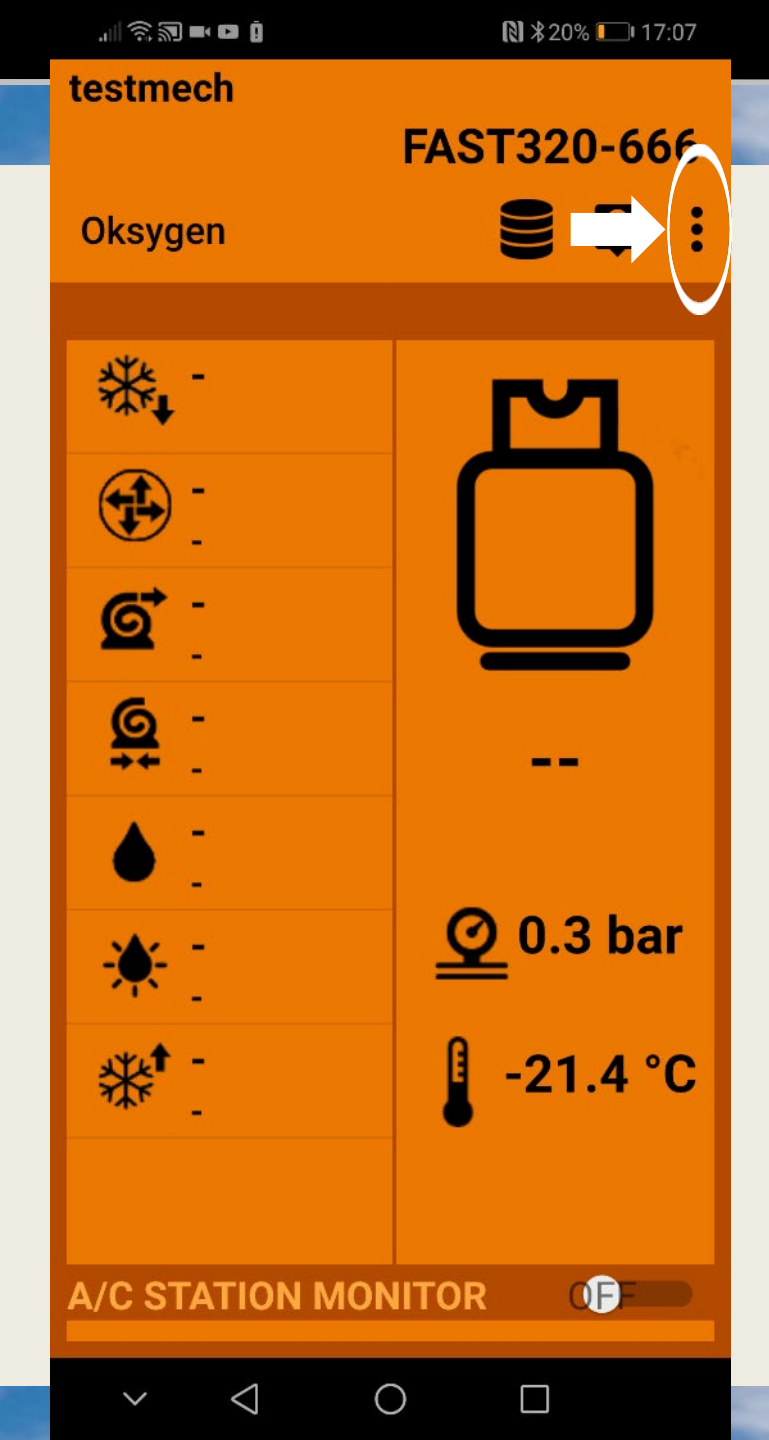

40 **C**Index

#### 

testmech

#### Oksys

#### «Ajoneuvo»:

### Voit lisätä tietoa huollettavalle ajoneuvolla (rek.nro ja km)

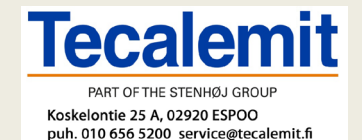

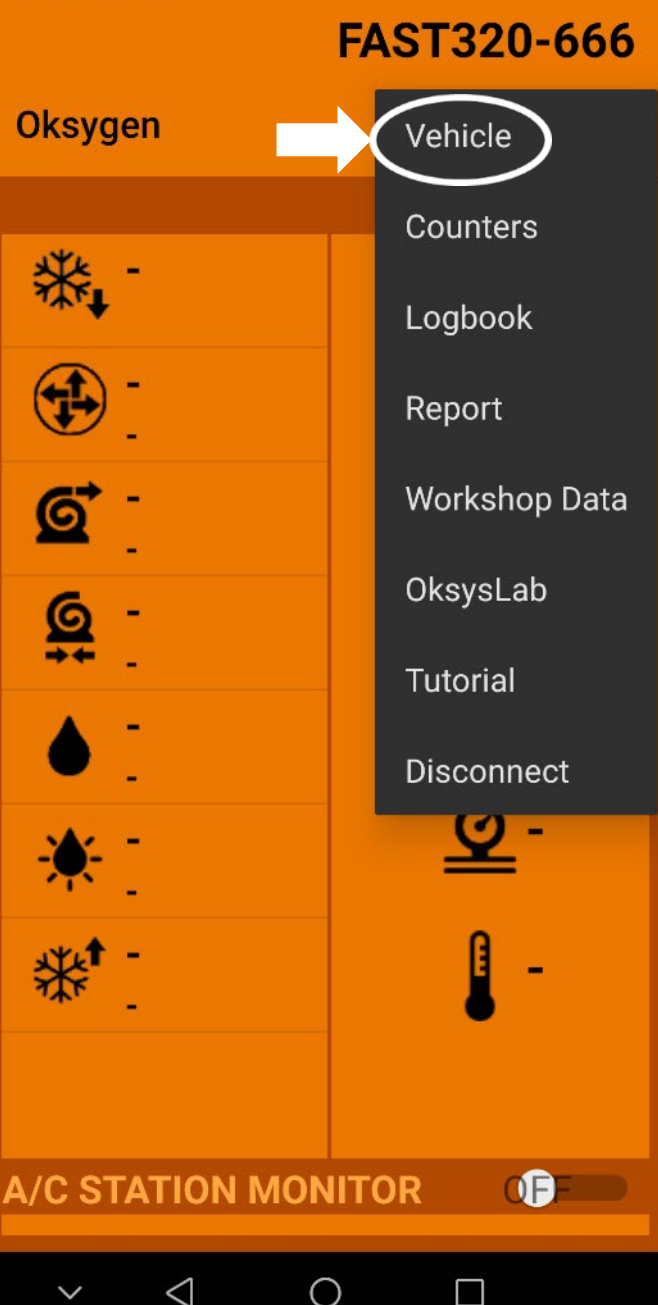

...| 🗟 🔊 🖿 🛛 🖸

🕈 🗱 89% 🔲 08:53

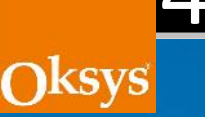

### Klikkaa tallenna «save» jolloin tiedot päivittyvät laitteeseen.

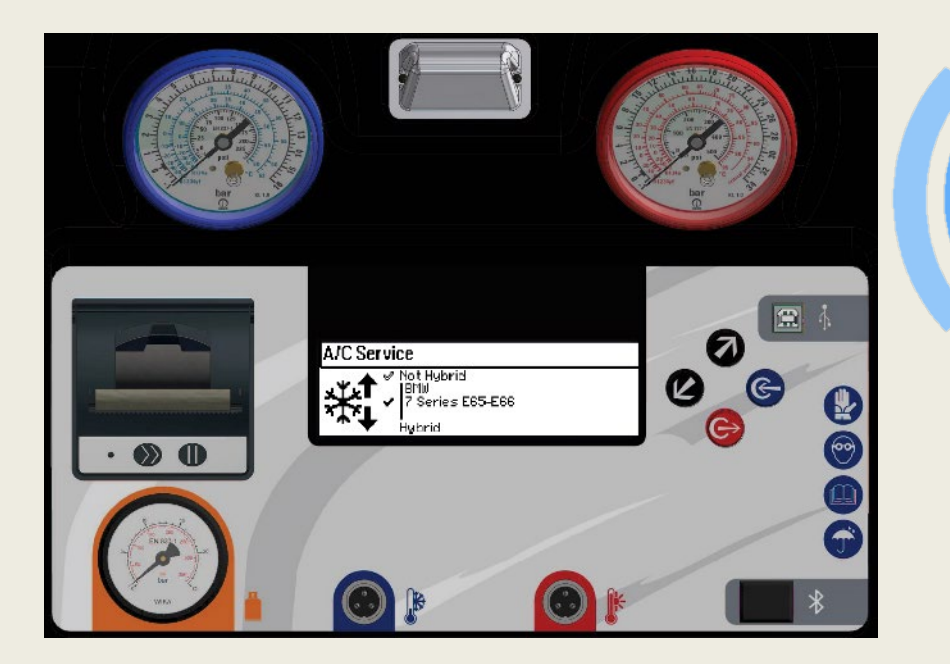

|           | · · · · · · · · · · · · · · · · · · · |                 |      |       |
|-----------|---------------------------------------|-----------------|------|-------|
|           | Vehicle                               |                 |      |       |
|           | BMW                                   |                 |      | R134a |
|           | 7 Series E                            | 65-E66          |      |       |
|           | All                                   |                 |      |       |
|           | Km                                    |                 |      |       |
|           |                                       |                 |      |       |
| $\langle$ | Plate                                 |                 |      |       |
|           |                                       |                 | SAVE |       |
|           |                                       |                 |      |       |
|           |                                       |                 |      |       |
|           |                                       |                 |      |       |
|           |                                       |                 |      |       |
|           |                                       |                 |      |       |
|           |                                       |                 |      |       |
|           |                                       |                 |      |       |
|           |                                       |                 |      |       |
|           |                                       |                 |      |       |
|           | $\sim$                                | $\triangleleft$ | 0    |       |

#### ndex

Oksys

testmect

#### **«Laskurit»**

### Näyttää laitteen käyttötunnit, ladatun kylmäaineen määrä, huoltotarpeen jne.

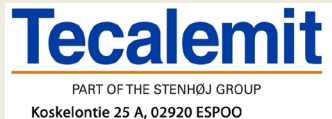

puh. 010 656 5200 service@tecalemit.fi

|                | FAST320-666   |
|----------------|---------------|
| Oksygen        | Vehicle       |
| 1¥4            | Counters      |
| ₩, -           | Logbook       |
|                | Report        |
| <u>s</u>       | Workshop Data |
| <u>6</u> -     | OksysLab      |
| ++ _           | Tutorial      |
| •              | Disconnect    |
| *:             | <u>©</u> -    |
| ** [           | <u> </u>      |
|                |               |
| A/C STATION MO |               |
|                | ~             |

**ℕ** \$89% **■**• 08:53

# 0ksys

#### Kokonais- ja osittais laskurit

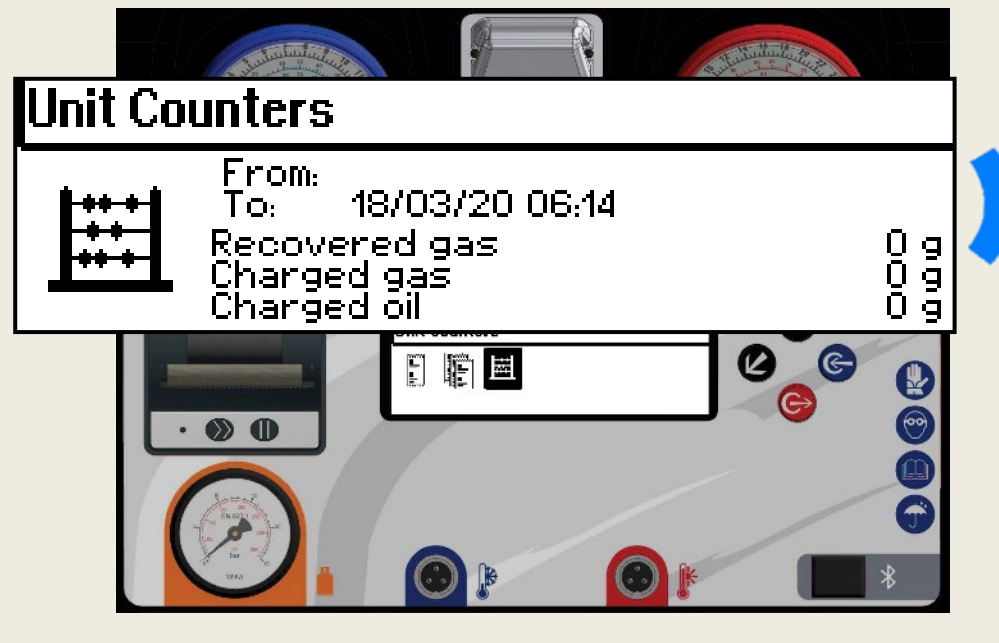

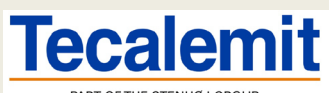

PART OF THE STENHØJ GROUP Koskelontie 25 A, 02920 ESPOO puh. 010 656 5200 service@tecalemit.fi

| Counters            |              |  |
|---------------------|--------------|--|
| Maintenance         |              |  |
| Gas Filter          | 0.0 kg / 0 % |  |
| Vacuum Pump         | 00:00        |  |
| Refills             | 0            |  |
| Partial             |              |  |
| Refilled Gas        | 0.0 kg       |  |
| Total               |              |  |
| Total Recovered Gas | 0.0 kg       |  |
| Total Refilled Gas  | 0.0 kg       |  |
| Total Recovered Oil |              |  |
| Total Refilled Oil  | 0 g          |  |
| Total Refills       | 0            |  |

 $\triangleleft$ 

Ο

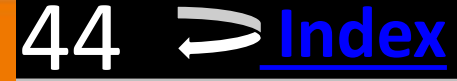

₿ \$90% ■ 08:52

#### Oksys

#### **«Lokikirja»**

#### Näyttää laitteella tehdyt huollot.

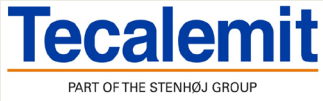

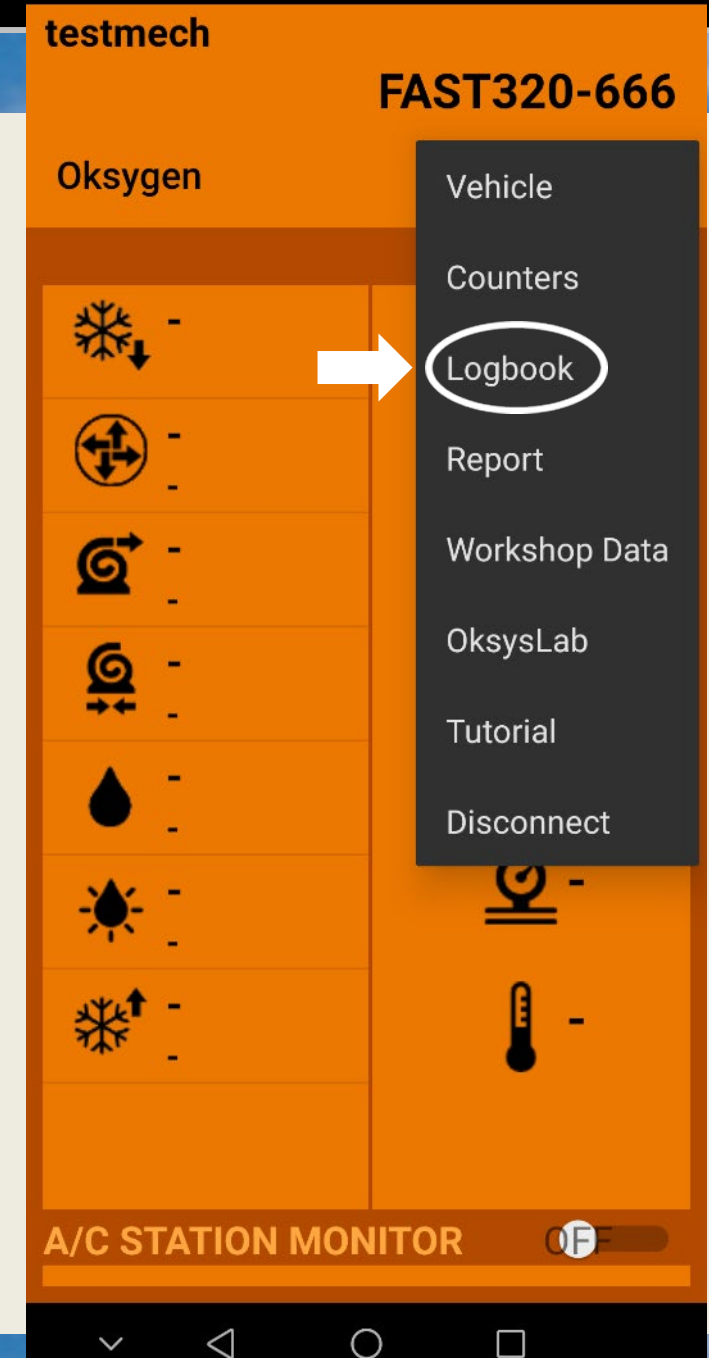

Logbook

SELECT

 $\triangleleft$ 

#### Oksys

### Huollot on listattu pvm ja ajoneuvon mukaan.

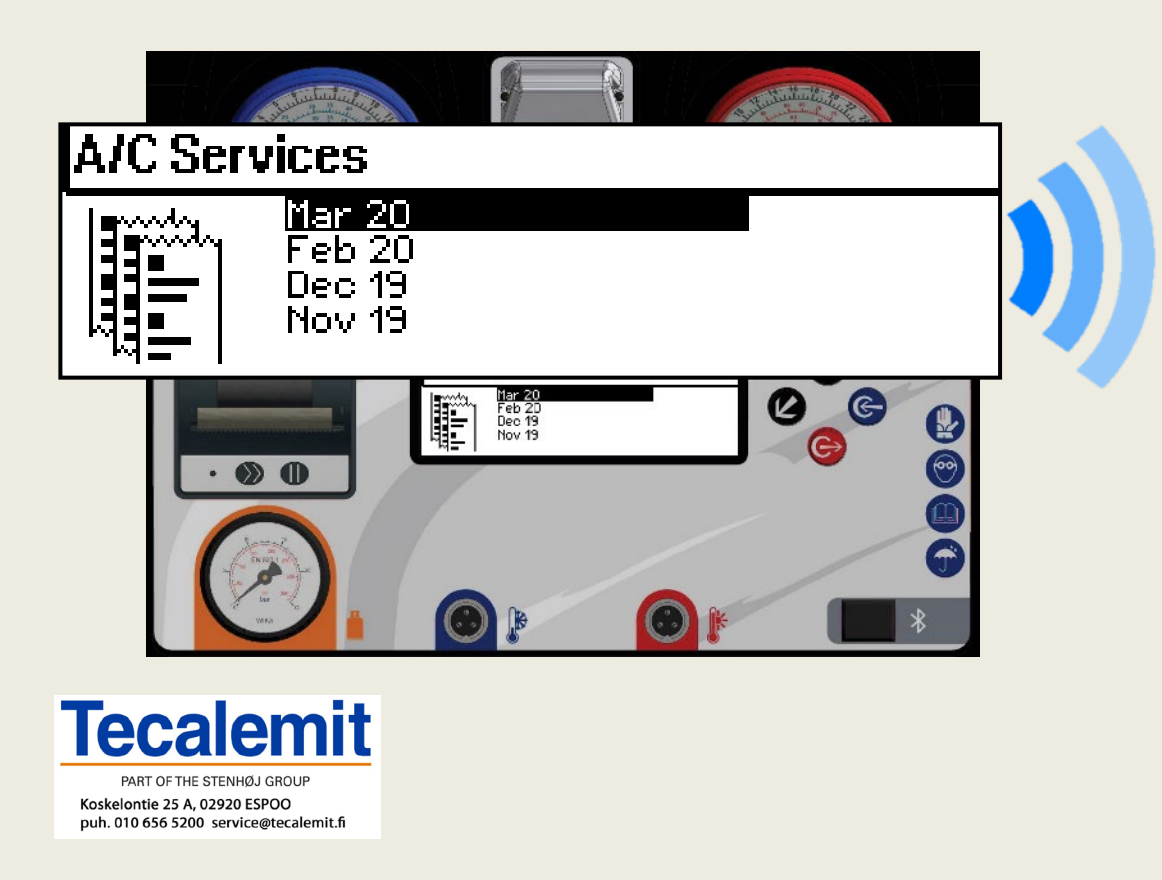

#### January 2020

08 - BMW Series 9 – TT454LL Recovery: 570 g 08- BMW Series 9 – TT454LL Vacuum: 25 m

**UPLOAD** 

Ο

 $\square$ 

-6

#### Valitse «select» haluamasi kuukausi

Logbook

SELECT

 $\triangleleft$ 

January 2020

08 - BMW Series 9 – TT454LL Recovery: 570 g 08- BMW Series 9 – TT454LL Vacuum: 25 m

**UPLOAD** 

 $\bigcirc$ 

 $\square$ 

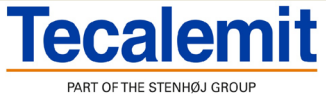

### Valitse «upload» ladataksesi tiedot Oksyslab tilillesi

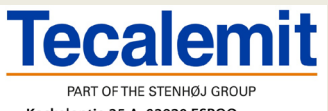

Koskelontie 25 A, 02920 ESPOO puh. 010 656 5200 service@tecalemit.fi Logbook

January 2020

08 - BMW Series 9 – TT454LL Recovery: 570 g 08- BMW Series 9 – TT454LL Vacuum: 25 m

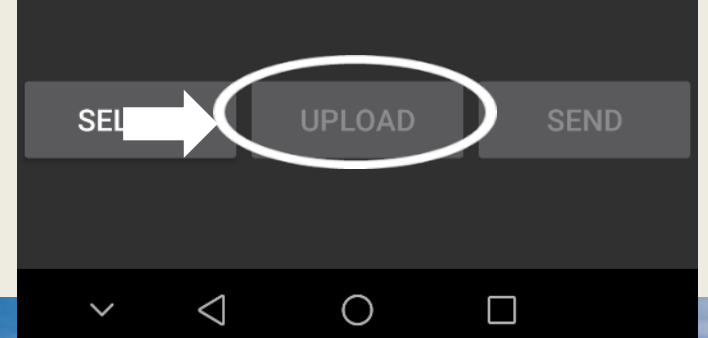

### Klikkaa «send» lähettääksesi tiedot sähköpostilla.

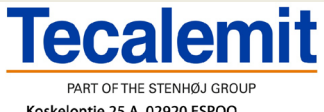

Koskelontie 25 A, 02920 ESPOO puh. 010 656 5200 service@tecalemit.fi Logbook

January 2020

08 - BMW Series 9 – TT454LL Recovery: 570 g 08- BMW Series 9 – TT454LL Vacuum: 25 m

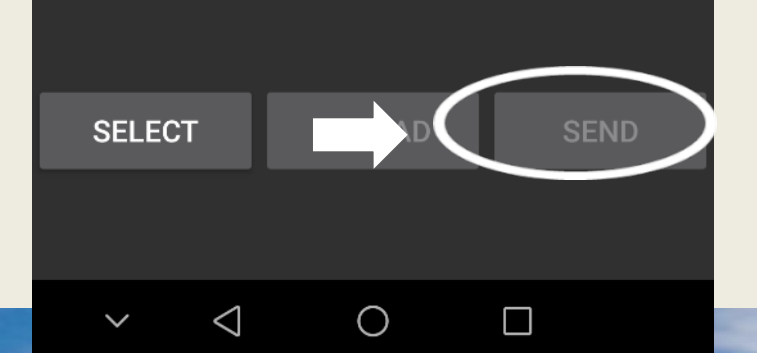

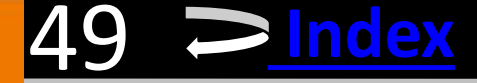

#### **«Raportti»**

### Voidaan lähettäälaitteen huoltoraportti huoltoyritykselle.

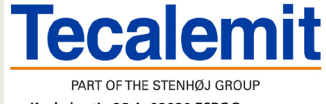

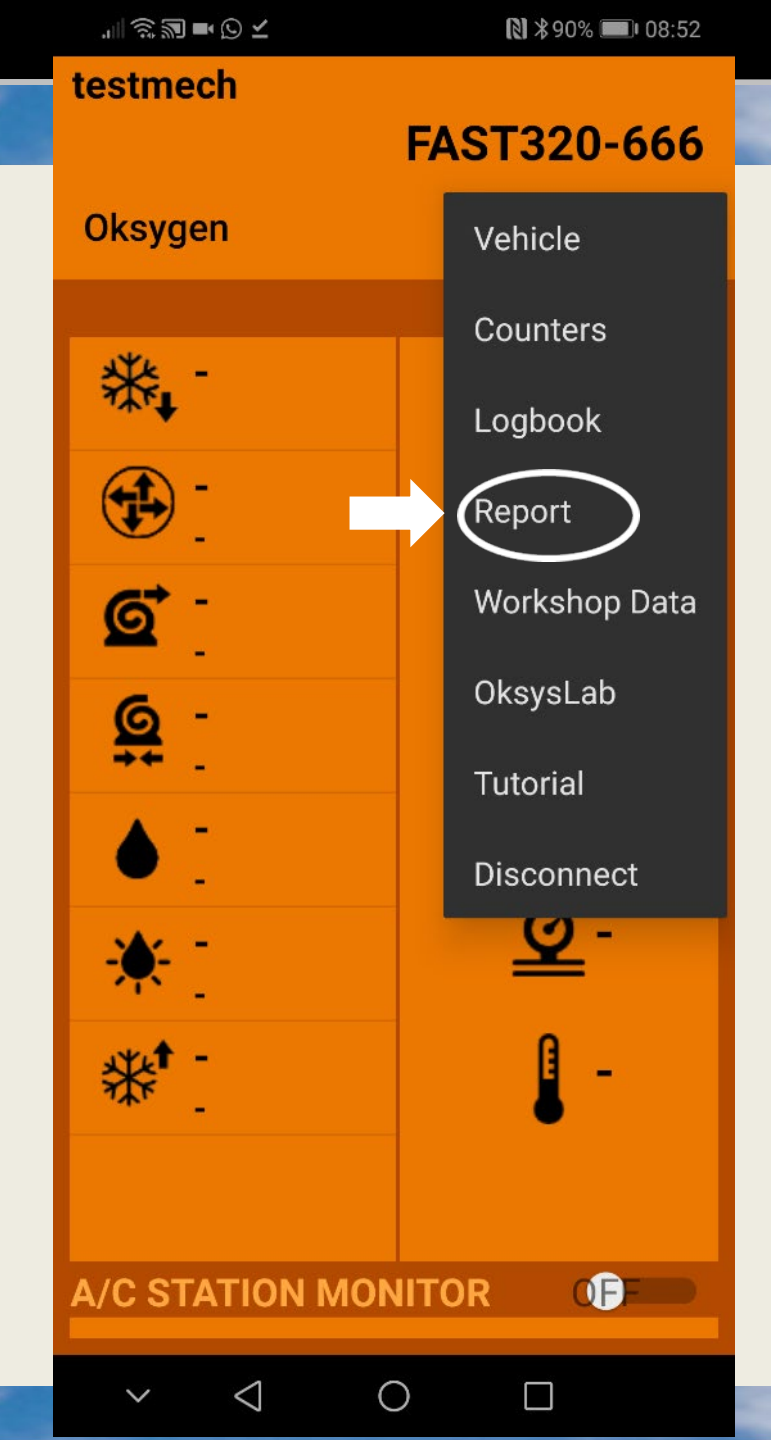

▶ \$88% ■ 08:56

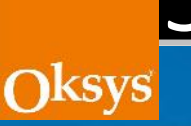

### Täytä sähköpostiosoite ja huomiot. Paina sitten lähetä painiketta «send»

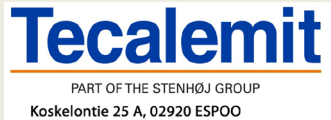

puh. 010 656 5200 service@tecalemit.fi

Report

example@example.com

Note: please find attached the current report relevant to my unit

|            | GIF    |     |        | ; <del>,</del> |   |       |       | i i   |    |        |   |   |     |           |              |   |  |
|------------|--------|-----|--------|----------------|---|-------|-------|-------|----|--------|---|---|-----|-----------|--------------|---|--|
| ×          |        | uni | ts     |                |   | unit  |       |       |    | united |   |   |     |           | b            |   |  |
| 1          | 2      |     | 3      |                | 4 | 5     |       | 6     |    | 7      |   | 8 |     | 9         |              | 0 |  |
| q          | W      | w e |        |                | r | t     | t y   |       |    | u      | i |   | i c |           | o p          |   |  |
| i          | a      | S   |        | d              | f |       | g     |       | h  |        | j |   | k   |           | I            |   |  |
| $\diamond$ |        | Z   |        | х              | С |       | ۷     |       | b  |        | n |   | m   |           | $\langle$    | X |  |
| 123        | Ü      |     | •<br>, |                |   | (V V) | SN SN | viftK | ey |        |   |   | ,!? |           | $\leftarrow$ | ر |  |
|            | $\sim$ |     | 7      | 7              |   |       | 0     |       |    |        |   | ] |     | [ <u></u> | Ë            |   |  |

#### 51 **>**<u>Index</u>

Oksys

#### «Korjaamo tiedot»

### Lisää korjaamosi tiedot jotka haluat tulosteeseen.

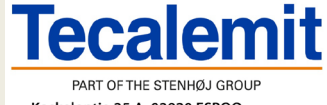

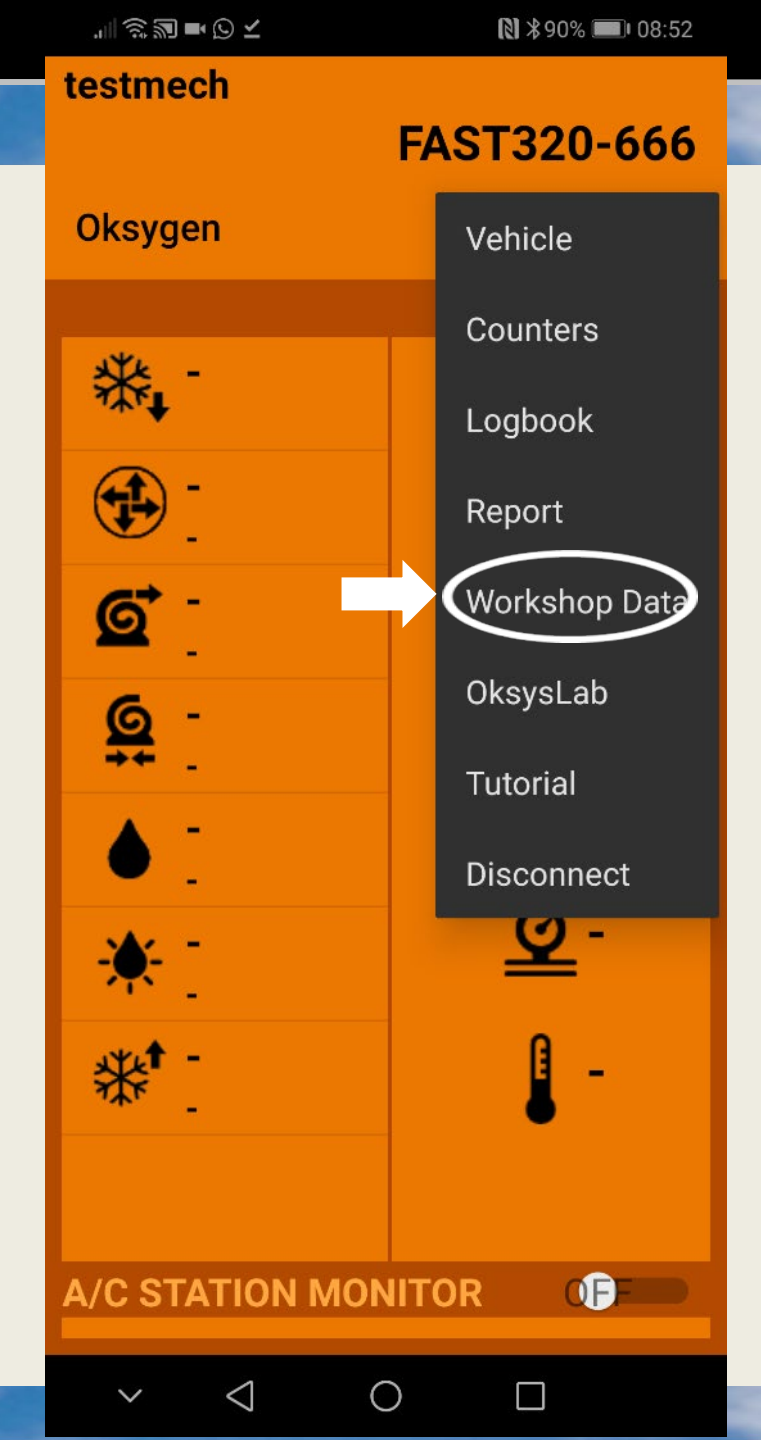

#### Syötä tiedot ja valitse tallenna «save»

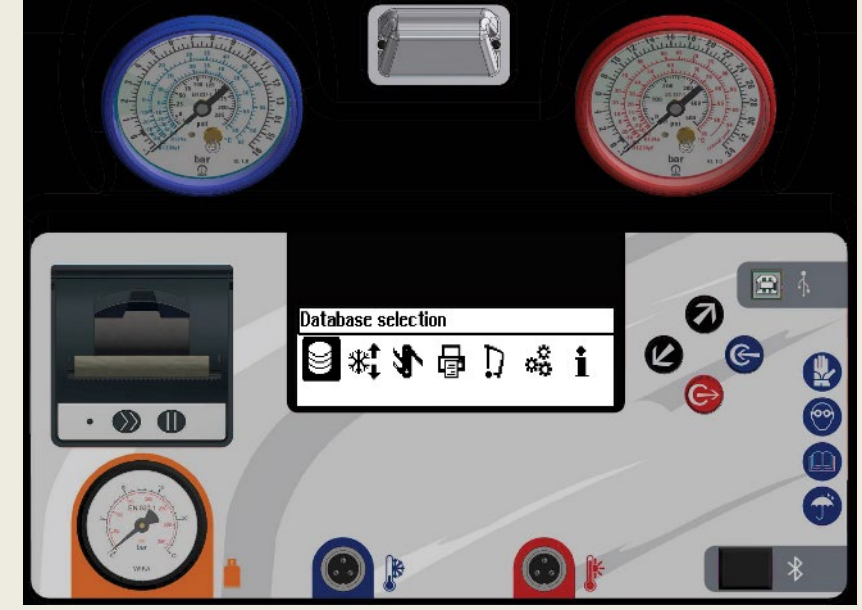

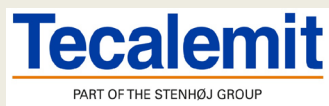

Koskelontie 25 A, 02920 ESPOO puh. 010 656 5200 service@tecalemit.fi

| N                  | 0   | rk  | sh | o      | ן כ | Ja  | ta  |                                      |       |       |    |    |   |   |     |   |     |               |
|--------------------|-----|-----|----|--------|-----|-----|-----|--------------------------------------|-------|-------|----|----|---|---|-----|---|-----|---------------|
| Wo                 | orl | ٢S  | hc | р      |     |     |     |                                      |       |       |    |    |   |   |     |   |     |               |
| wv                 | vv  | v.n | ny | w      | or  | ks  | sho | ор                                   | o.c   | or    | n  |    |   |   |     |   |     |               |
| info@myworkshopl   |     |     |    |        |     |     |     |                                      |       |       |    |    |   |   |     |   |     |               |
|                    |     |     |    |        |     |     |     |                                      |       |       |    |    |   |   |     |   |     |               |
|                    |     |     |    |        |     |     |     |                                      |       |       |    |    |   |   |     |   |     |               |
|                    |     |     |    |        |     |     |     |                                      |       |       |    |    |   |   |     |   |     |               |
|                    | ٦   |     | GI | F      |     | :)] | Ç   |                                      | Ĉ     |       | -0 | よう |   | ( | i   |   | ••• |               |
| ><                 |     |     | е  |        |     |     |     |                                      | di    |       |    |    |   | а | nd  |   |     |               |
| 1                  |     | 2   |    | 3      |     | 4   |     | 5                                    |       | 6     |    | 7  |   | 8 |     | 9 |     | 0             |
| q                  |     | w   |    | e      |     | r   |     | t                                    |       | у     |    | u  |   | İ |     | 0 |     | р             |
|                    | а   |     | S  |        | d   |     | f   |                                      | g     |       | h  |    | j |   | k   |   | I   |               |
| $\hat{\mathbf{U}}$ |     |     | Z  |        | Х   |     | С   |                                      | ۷     |       | b  |    | n |   | m   |   | <   | ×             |
| 123                |     | 0   |    | ۰<br>ف |     |     |     | $\langle \langle V, \rangle \rangle$ | SN SN | viftK | ey |    |   |   | ,!? |   |     | $\rightarrow$ |

 $\bigtriangledown$ 

Ο

 $\Box$ 

[]

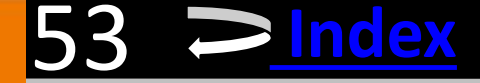

#### «Oksyslab»

#### Avaa internet sivuston ja käyttäjän tilin

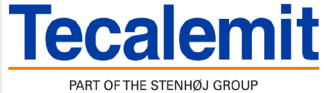

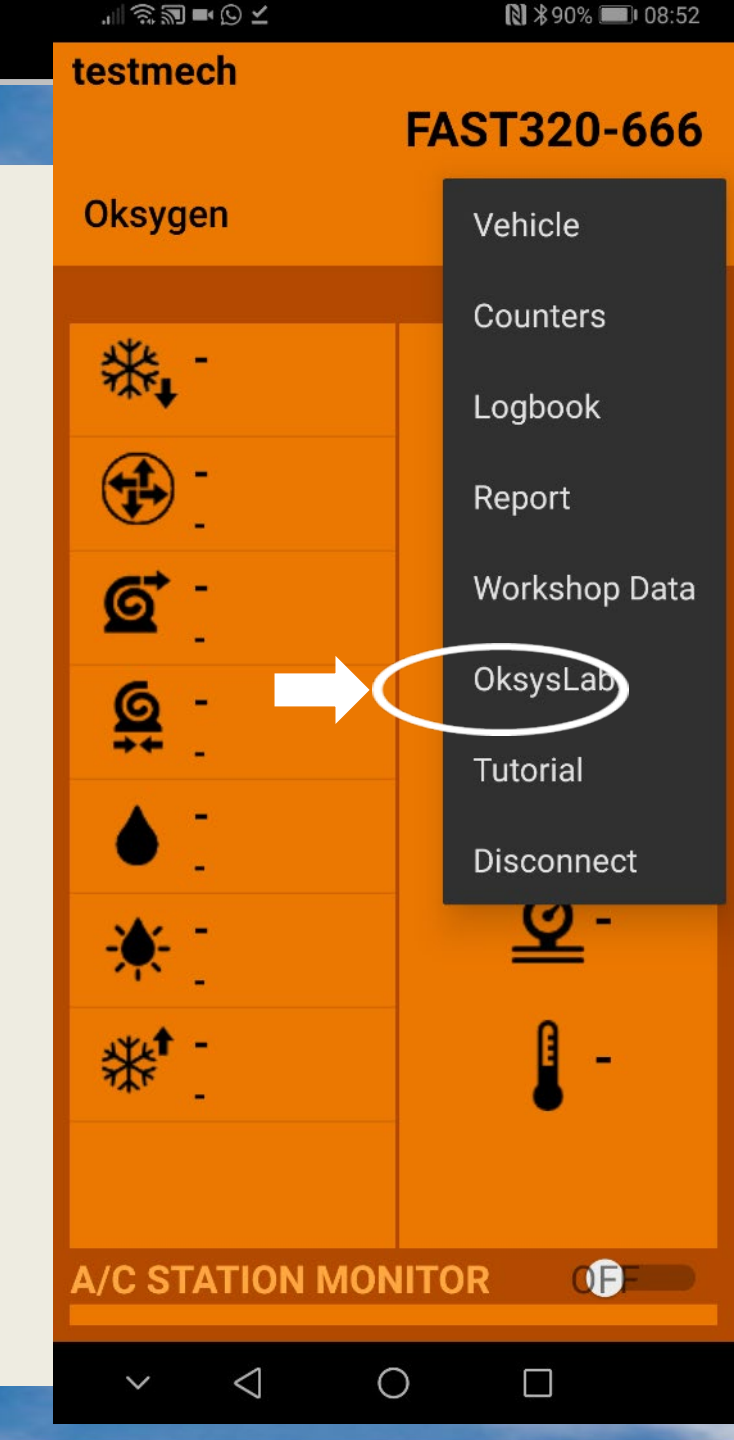

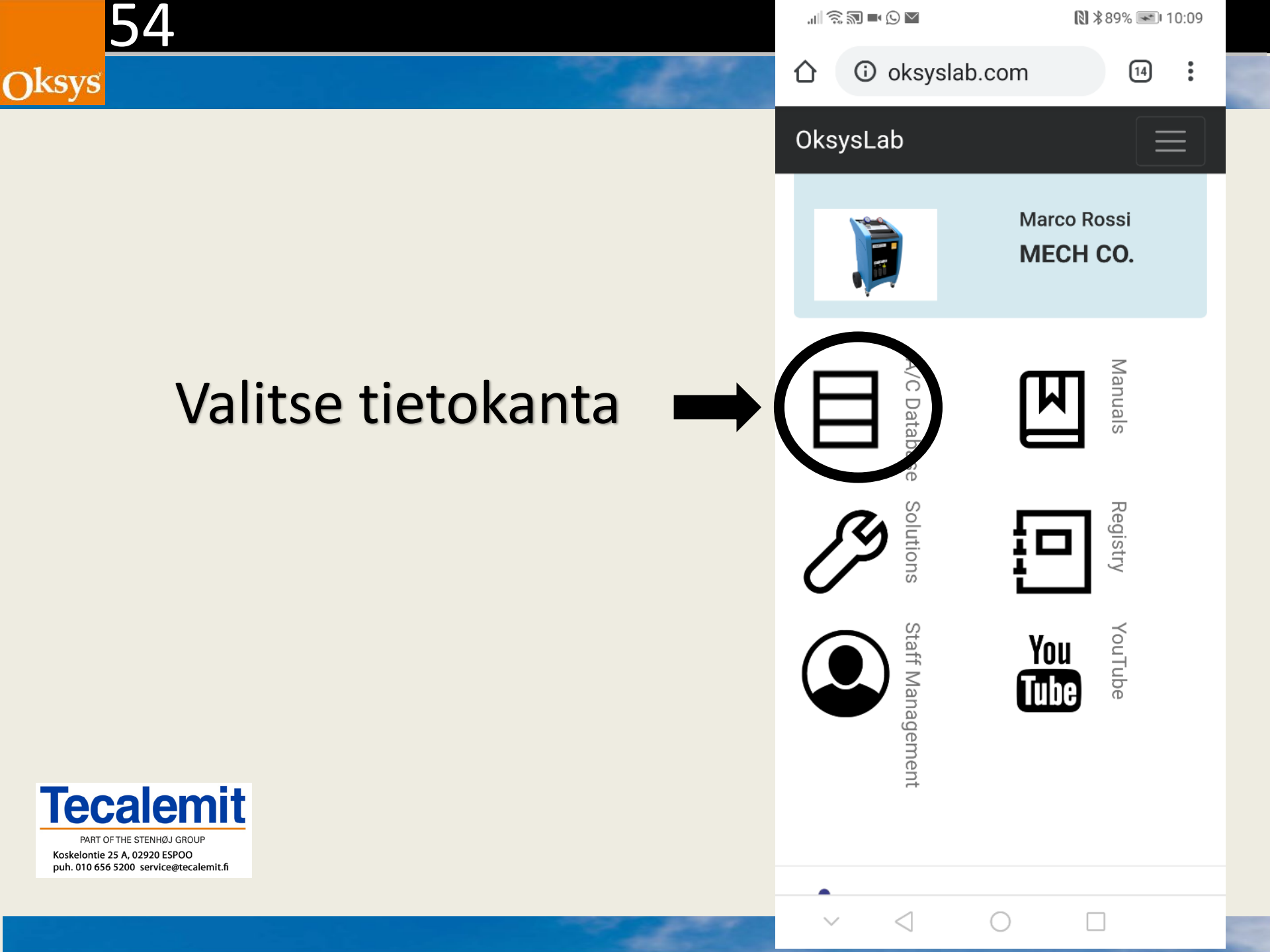

=

俞

#### OksysLab

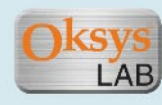

A/C Database

Please report any missing vehicle to: info@oksys.it

| ABARTH      | ALFA ROMEO   |
|-------------|--------------|
| ALLIS       | ASTON MARTIN |
| AUDI        | AVIA-DAEWOO  |
| BMW         | BUICK        |
| CADILLAC    | CASE         |
| CATERPILLAR | CHEVROLET    |
| CHRYSLER    | CITROEN      |
| CLAAS       | DACIA        |
| DAEWOO      | DAF-TRUCKS   |
| DAIHATSU    | DEUTZ        |
| DODGE       | FENDT        |

 $\bigcirc$ 

 $\langle$ 

 $\checkmark$ 

# Tarkastele OnLine tietokantaa.

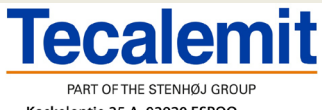

...| 🗟 🔊 🖬 🏹 🗗

Hic

#### Tarkastele tietoja ja pirrosta jossa on merkitty huoltoliittimien sijainti moottori tilassa.

| Category                    | Car         |
|-----------------------------|-------------|
| Engine                      | Standard    |
| A/C System                  | Rear A/C    |
| Gas Type                    | R134a       |
| Gas Quantity (g)            | 840         |
| Compressor Oil Type         | Mod.CodeHH7 |
| Compressor Oil Quantity (g) | 190         |
| Vacuum Time (min)           | 30          |
| Test Time (min)             | 2           |

#### A/C position

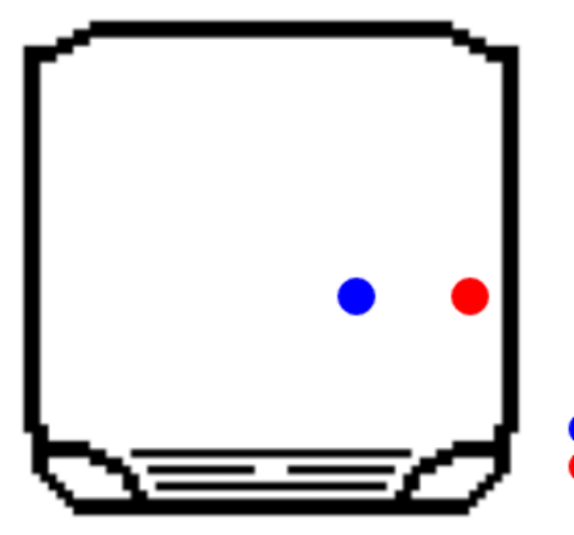

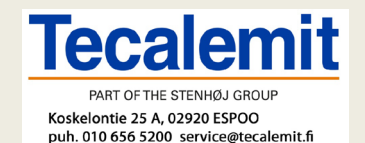

Oksys

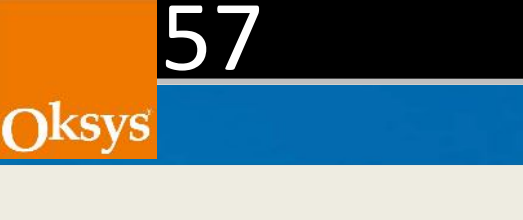

#### Laitteen käyttöohje

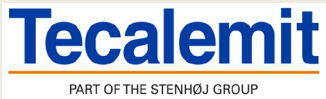

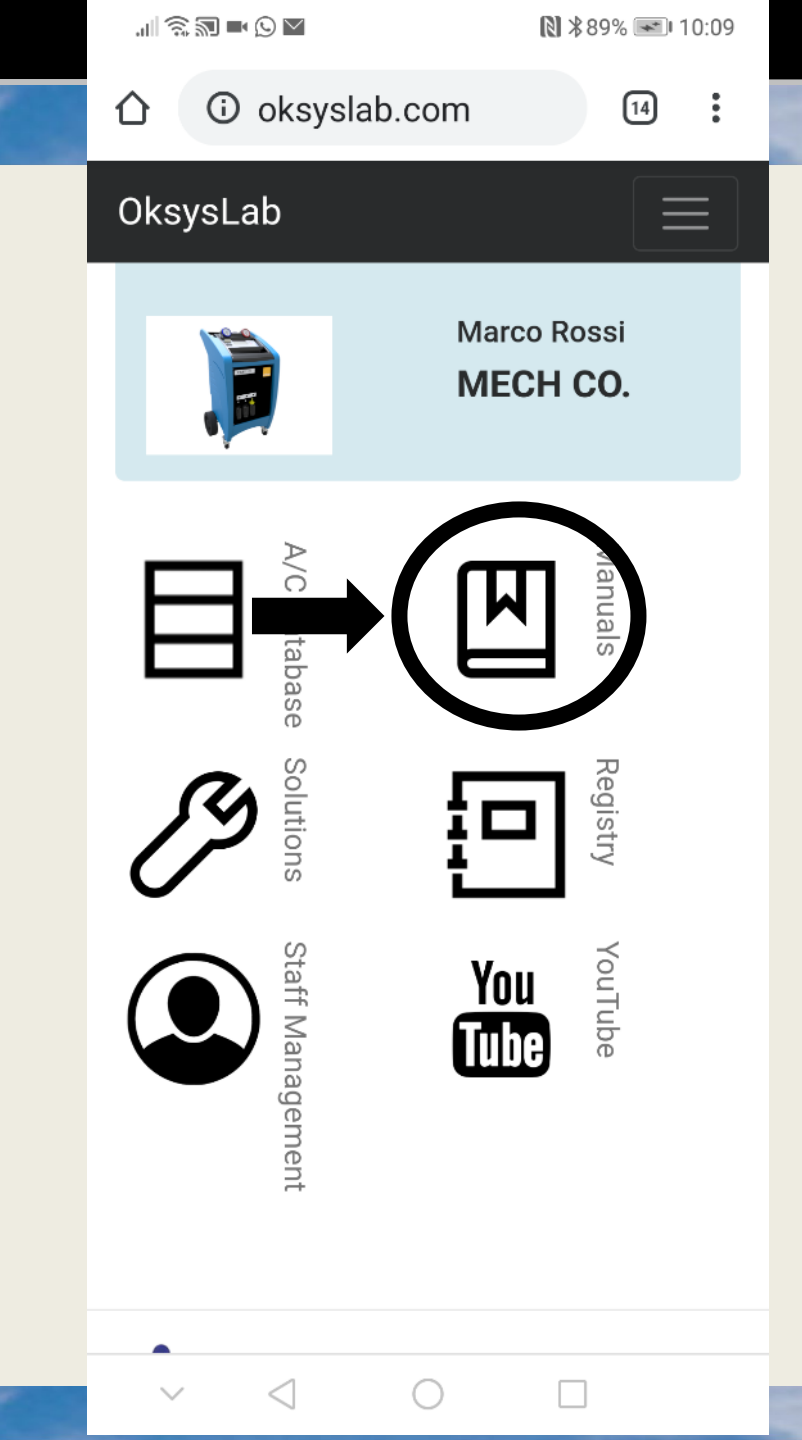

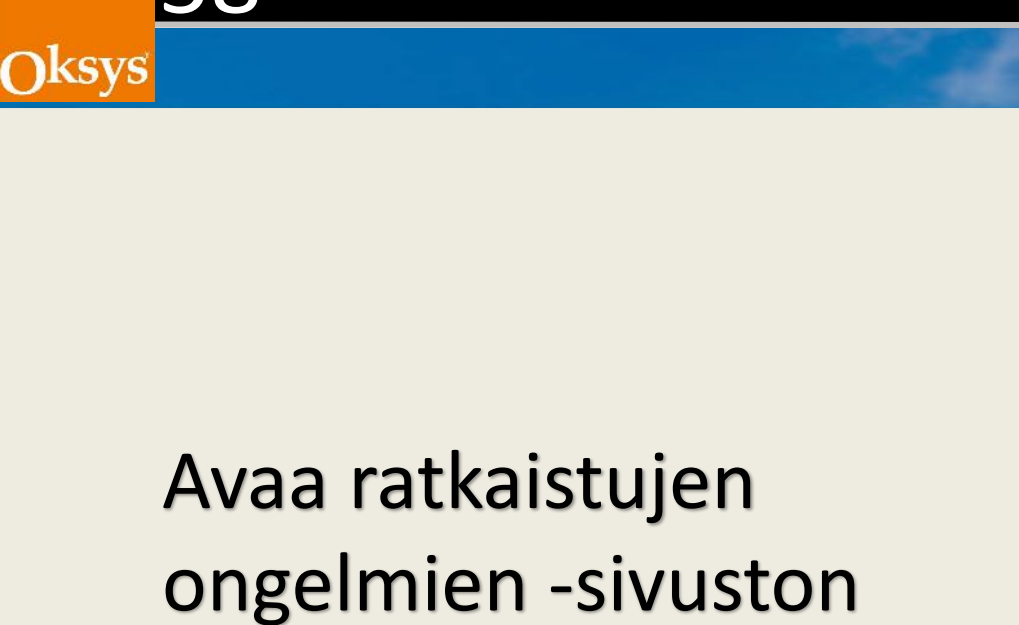

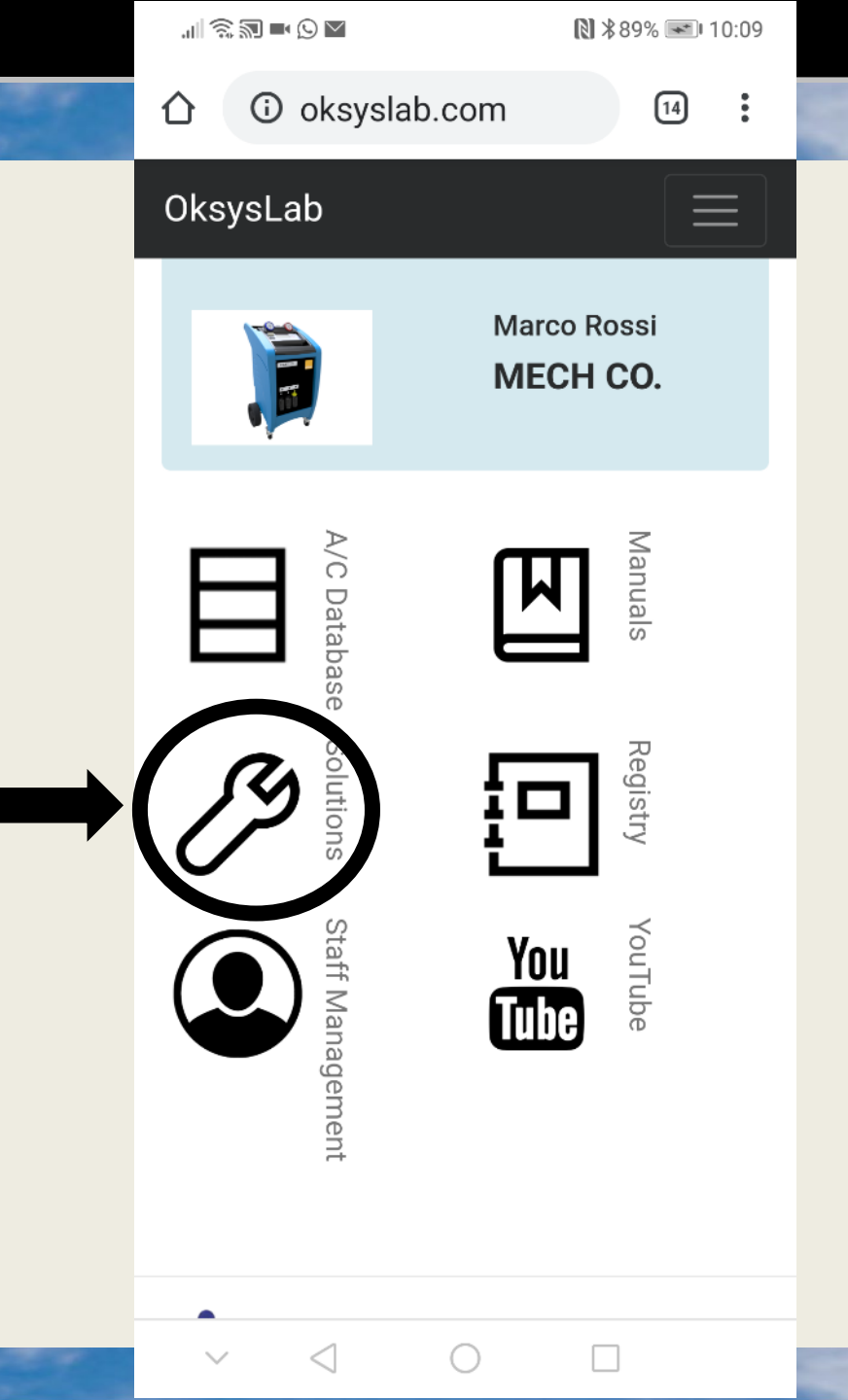

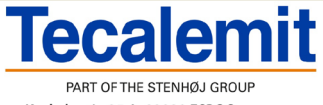

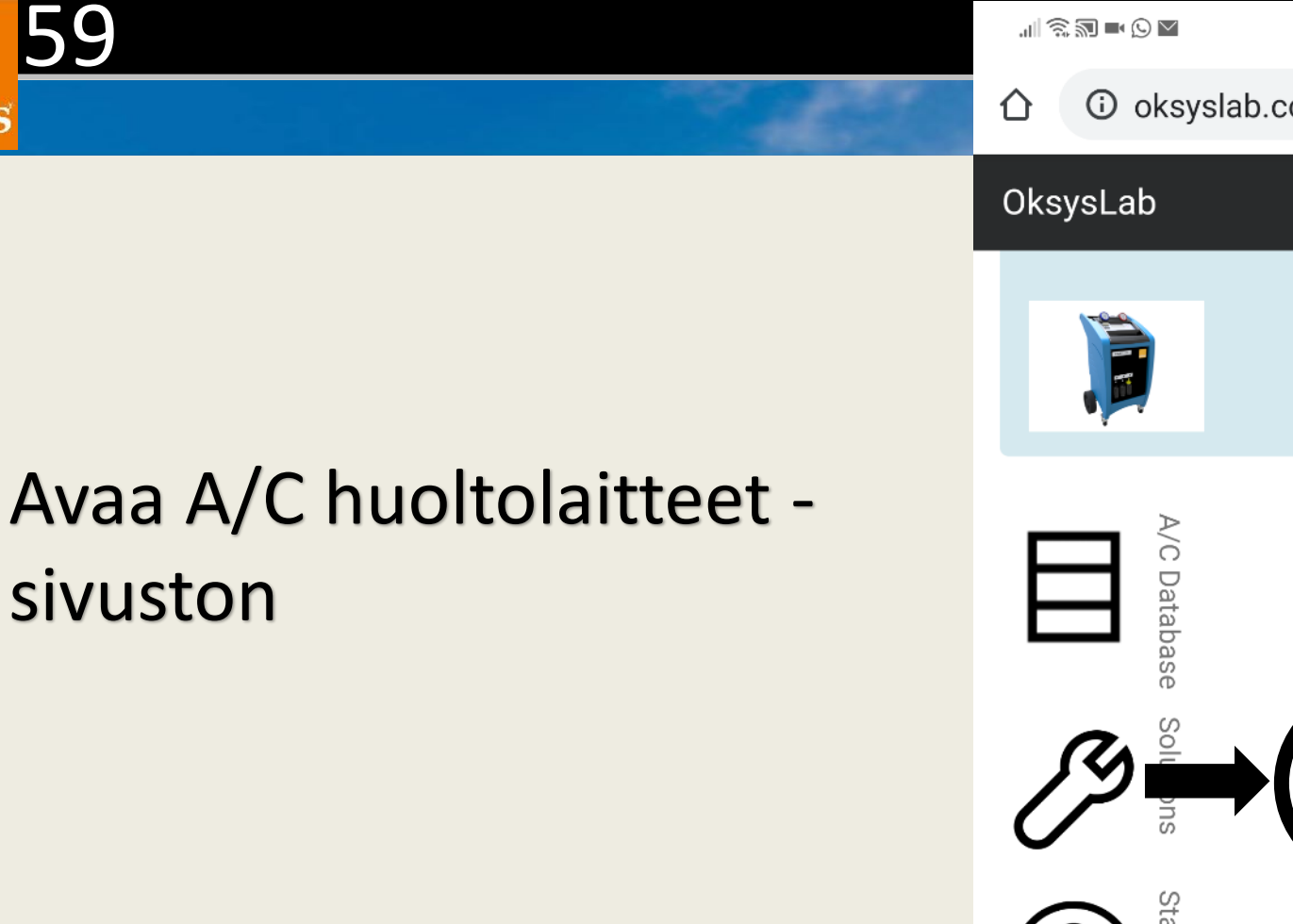

Tecalemit

Oksys

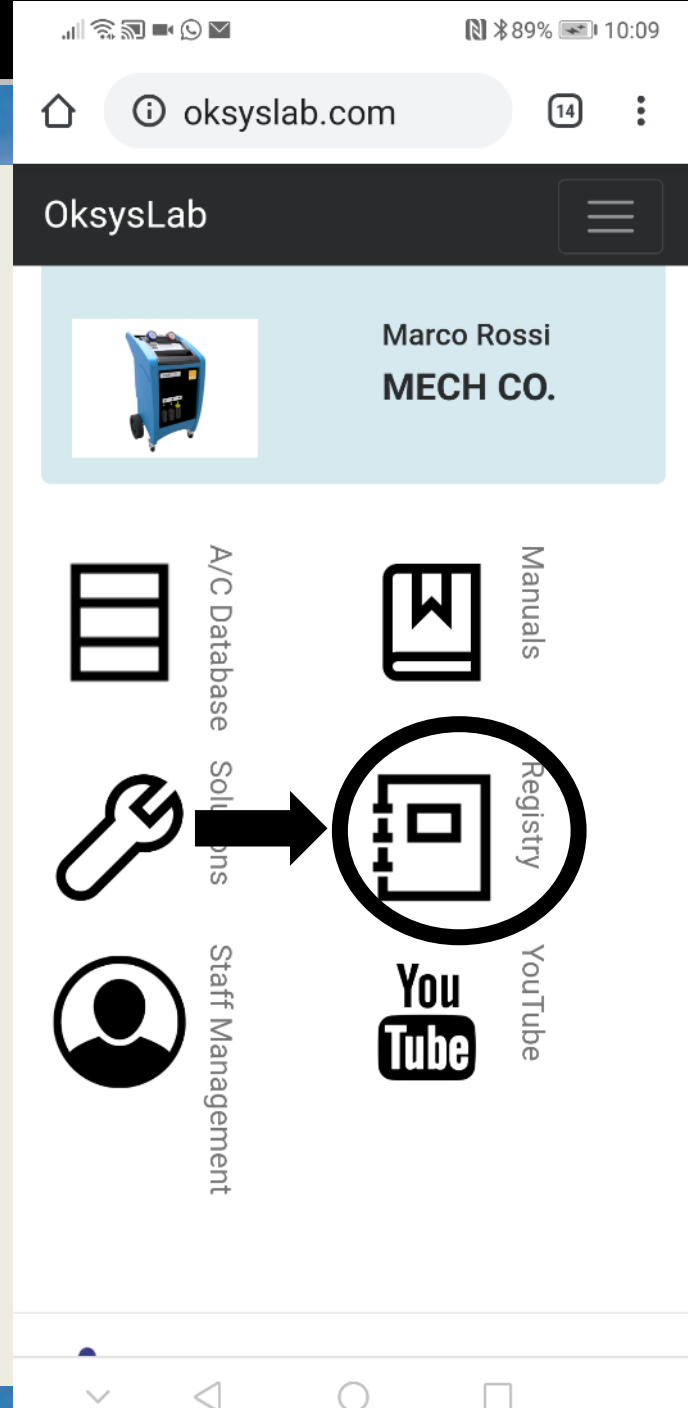

. I 🗟 🔊 🖿 🗹 İ

 oksyslab.it/docu/rec (14) ÷  $\mathbf{O}$ 

Search for plates...

| Export to CSV | Export to PDE |
|---------------|---------------|
|               |               |

| -          | - |  |
|------------|---|--|
|            |   |  |
|            |   |  |
|            |   |  |
| orvinger 8 |   |  |

| Total<br>Recovered<br>Gas | Total<br>Refilled<br>Gas | Total<br>Recovered<br>Oil | Total<br>Refilled<br>Oil |  |
|---------------------------|--------------------------|---------------------------|--------------------------|--|
| 525g                      | 450g                     | 2g                        | 0g                       |  |

| Day    | Start  | End   | Brand  | Model | Туре  |
|--------|--------|-------|--------|-------|-------|
| 12     | 11:01  | 11:01 | ABARTH | 500   | [-]   |
| 12     | 10:42  | 10:42 | ABARTH | 500   | [-]   |
| 11     | 16:39  | 17:41 |        |       |       |
| 11     | 16:17  | 16:17 | ALLIS  | 440   | Kaikk |
| 11     | 14:43  | 14:44 |        |       |       |
| 11     | 14:37  | 14:38 |        |       |       |
| 11     | 14:37  | 14:37 |        |       |       |
| $\sim$ | $\leq$ | C     | ) [    |       |       |

Valitse haluamasi tiedostomuoto ja klikkaa «export to CSV» tallentaaksesi tiedot \*.csv muodossa (Excel).

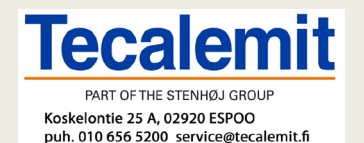

Oksvs

.|| 🗟 🔊 🖿 🗹 🗓

#### ℕ \$19% □ 11:35

🛈 oksyslab.it/docu/reç 🖪

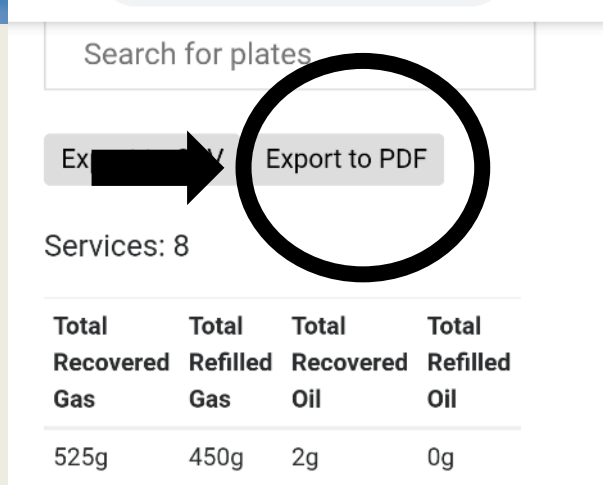

| Day    | Start           | End   | Brand  | Model | Туре  |
|--------|-----------------|-------|--------|-------|-------|
| 12     | 11:01           | 11:01 | ABARTH | 500   | [-]   |
| 12     | 10:42           | 10:42 | ABARTH | 500   | [-]   |
| 11     | 16:39           | 17:41 |        |       |       |
| 11     | 16:17           | 16:17 | ALLIS  | 440   | Kaikk |
| 11     | 14:43           | 14:44 |        |       |       |
| 11     | 14:37           | 14:38 |        |       |       |
| 11     | 14:37           | 14:37 |        |       |       |
| $\sim$ | $\triangleleft$ | C     | ) [    |       |       |

#### Tai klikkaa «export to pdf» tallentaaksesi tiedot \*.pdf muodossa.

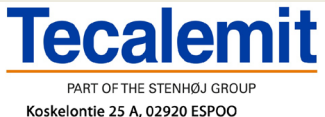

61

Oksys

Määritä käyttäjä tason ID henkilökunnallesi jotka käyttävät laitetta.

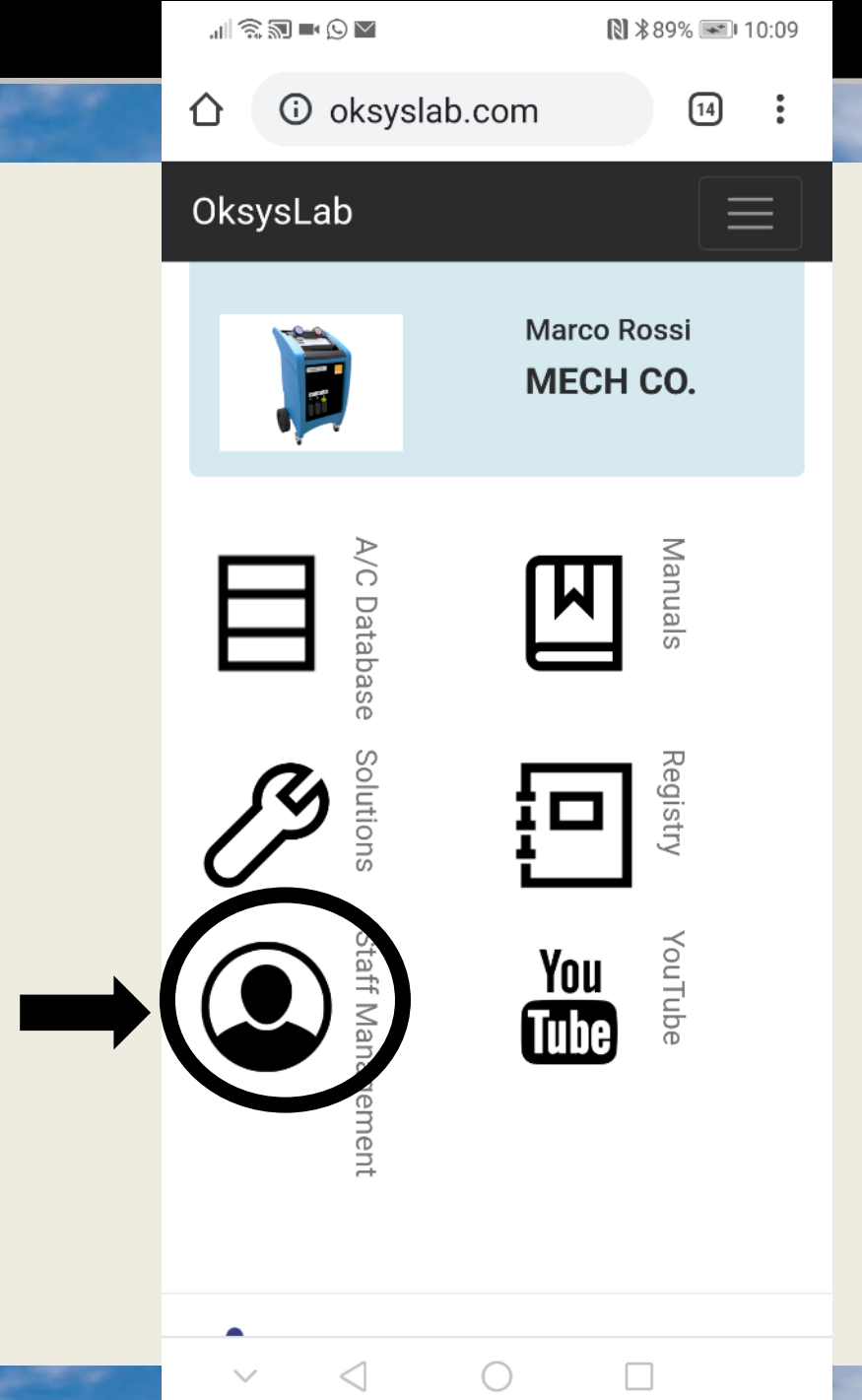

Tecalemit

Koskelontie 25 A, 02920 ESPOO puh. 010 656 5200 service@tecalemit.fi

Oksys

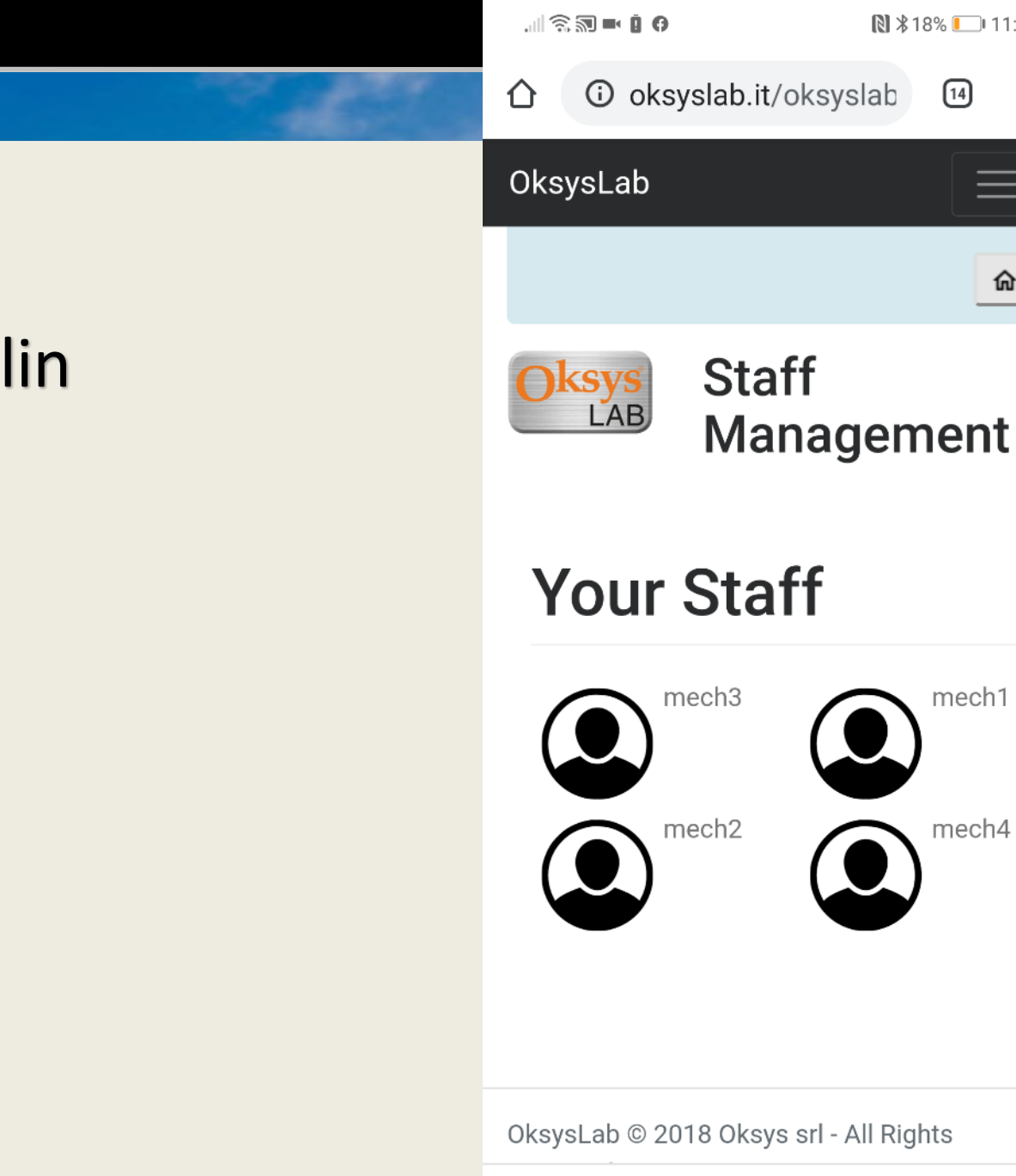

 $\langle |$ 

▶ \$18% 11:43

14

÷

俞

mech1

mech4

#### Yleisnäkymä tilin käyttäjistä

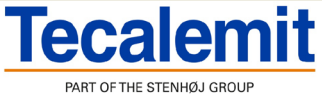

63

Oksys

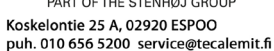

Avaa Oksys YouTube kanavan, jossa on mm. Näytetty miten laite puretaan paketista ja laitetaan käyttökuntoon.

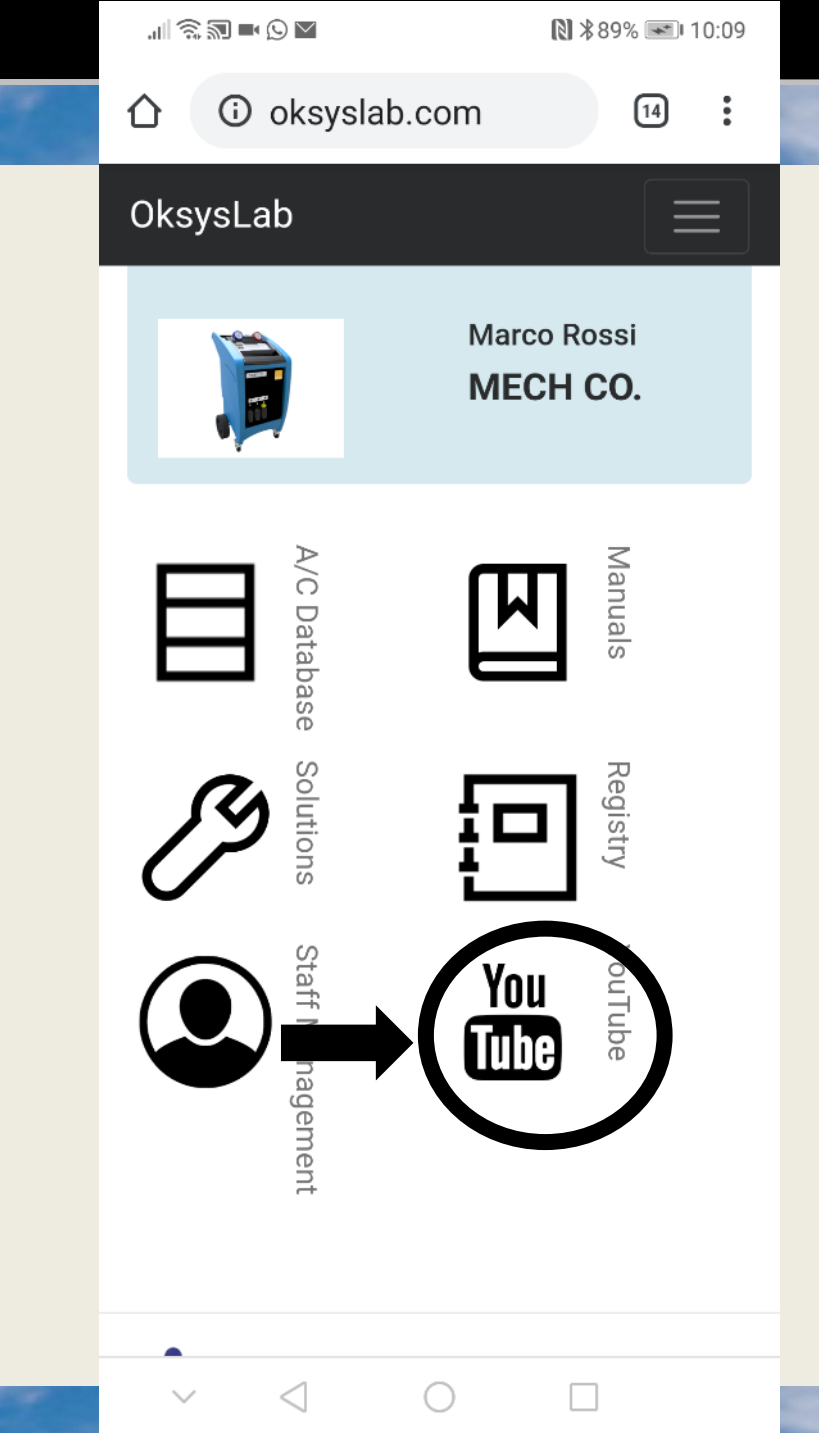

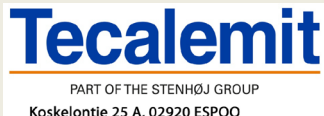

Oksys

65 **><u>Index</u>** 

Oksys

testmech

Oksygen

g

A/C STATION MONITOR

 $\bigcirc$ 

 $\triangleleft$ 

₨ \$90% 🗩 08:52

mech

FAST320-666

Vehicle

Counters

Logbook

Report

Workshop Data

OksysLab

Disconnect

OF

 $\square$ 

Tutorial

Avaa Oksys YouTube kanavan, jossa on mm. Näytetty miten laite puretaan paketista ja laitetaan käyttökuntoon

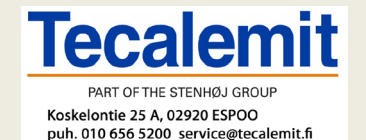

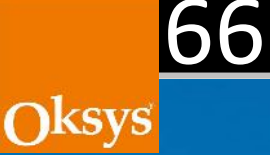

#### Näyttää ohje videot

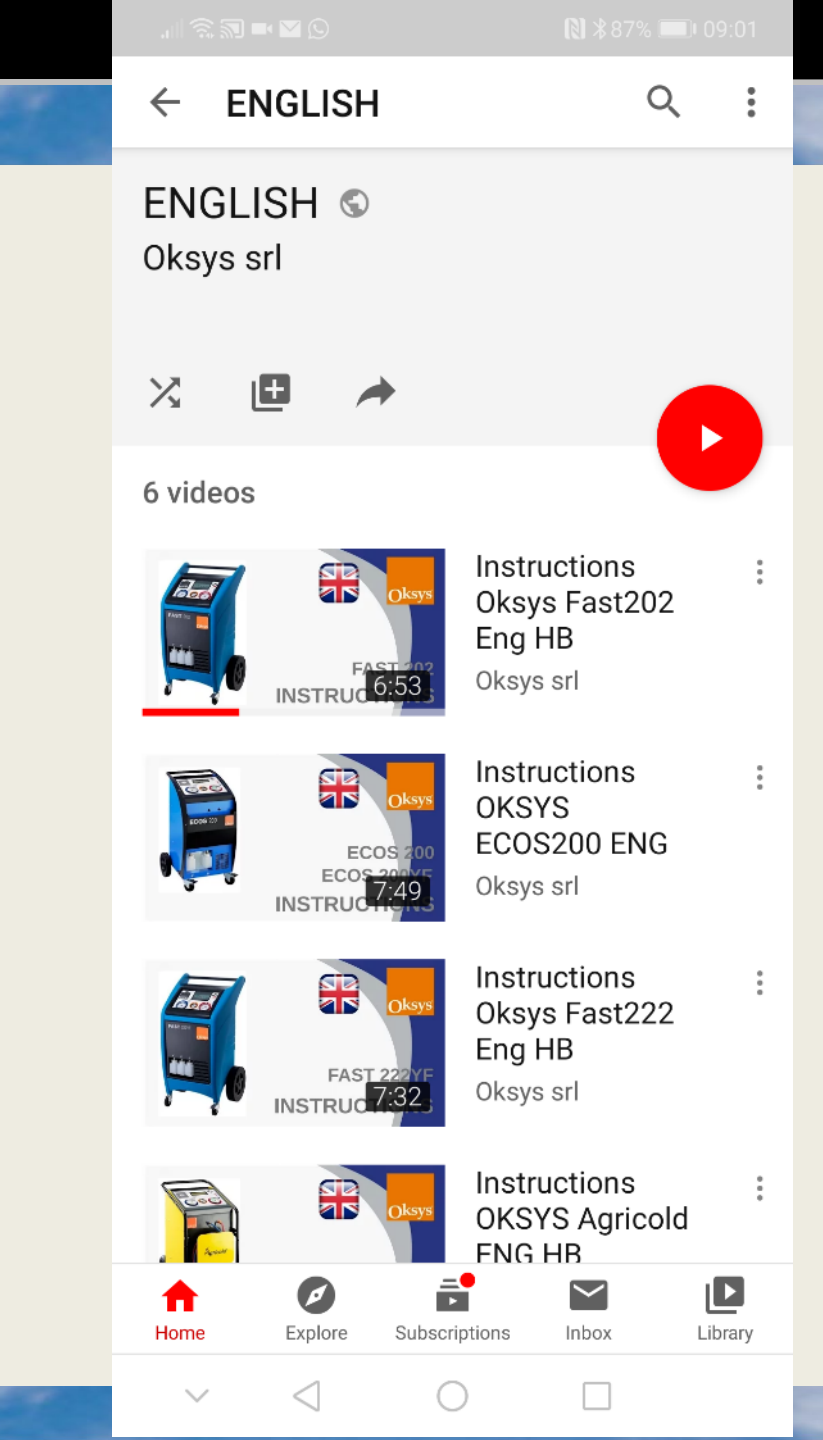

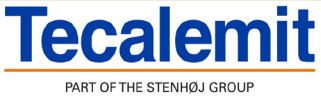

.∥�; ₪ ■ © ★

€ \$23% ■ 16:44

# Oksys

### Jos korjaamossa on toinenkin Oksys A/C huoltolaite...

Kirjautumisen jälkeen, voit rekisteröidä toisen laitteen skannaamalla viivakoodin laitteen tyyppikilvestä.

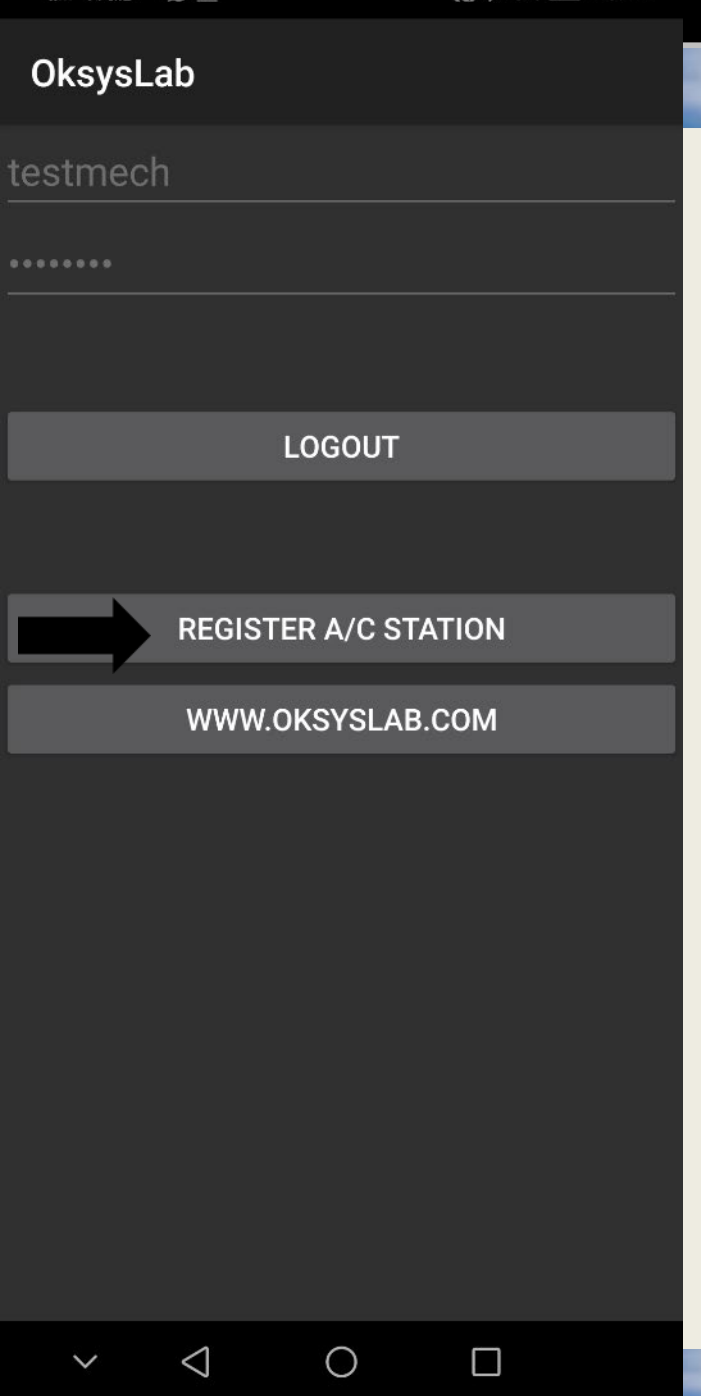

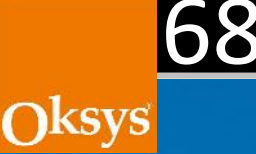

## Valitse «scan» (ID kilpi on laitteen takana)

|   | ·11 🔅 | <b>∭ ■ (</b> ) <del>1</del> |            | <b>R</b> *22 | 2% 🛄 16:4 | 14 |
|---|-------|-----------------------------|------------|--------------|-----------|----|
|   | Oksy  | /sLab                       |            |              |           |    |
|   |       |                             |            |              |           |    |
|   |       |                             |            |              |           |    |
|   |       |                             |            |              |           |    |
|   |       |                             | LOGOUT     |              |           |    |
|   | 4     | A/C Statio                  | n Serial N | umber        |           |    |
|   |       | SCAN                        | CAI        | NCEL         | ок        |    |
|   |       |                             |            |              |           |    |
|   |       |                             |            |              |           |    |
|   |       |                             |            |              |           |    |
|   |       |                             |            |              |           |    |
|   |       |                             |            |              |           |    |
| - | ~     | $\triangleleft$             | 0          |              |           |    |

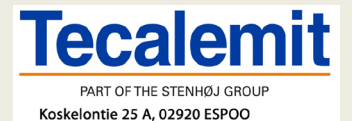

puh. 010 656 5200 service@tecalemit.fi

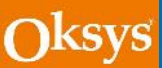

#### Kiitoksia

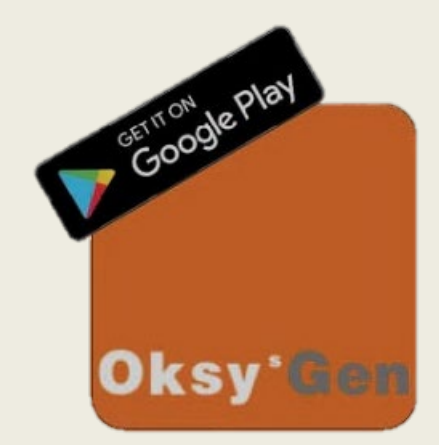

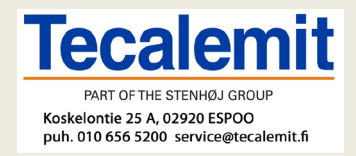

Oksys s.r.l. Via dell'Albereto, 33 50041 Calenzano(FI) Italy Tel./Fax.:+39 055890665 info@oksys.com www.oksys.com